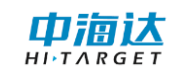

# HiData 移动端使用说明书

广东满天星云信息技术有限公司 2017/5/1

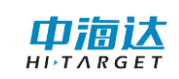

# 手册修订情况

| 制(修)订日期 | 制(修)订次数 | 说明                    |
|---------|---------|-----------------------|
| 2017年5月 | 1       | HiData 软件使用说明书 A/0 版本 |

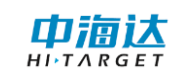

## 前 言

## 说明书用途

欢迎使用 HiData 产品使用说明书,本说明书介绍了如何使用 HiData 软件。

## 说明书简介

本说明书是以HiData V1.0.0本为例,指导您如何安装、设置和使用 HiData 软件进行工作。

#### 经验要求

为了您能更好的使用 HiData 软件,中海达建议您具备一定的 GIS 知识,并仔细阅读本说明书。如果您有任何疑问,请查阅中海达的官方网站: www.hi-target.com.cn。

## 安全技术提示

**注意:** 注意提示的内容一般是操作特殊的地方,需要引起您的特殊注意,请认真阅读。

**警告:**警告提示的内容一般为非常重要的提示,如果没有按照警告内容操作,将 会造成仪器的损害,数据的丢失,以及系统的崩溃,甚至会危及到人身安全。

## 责任免除

我们已对印刷品中所述内容与硬件和软件的一致性作过检查。然而不 排除存在偏差的可能性,因此我们不保证印刷品中所述内容与硬件和软件 完全一致。印刷品中的数据都按规定经过检测,必要的修正值包含在下一 版本中。

## 技术与服务

如果您有任何技术问题,可以电话联系各分支机构技术中心、总部技 术部,我们会及时的解答您的问题。

## 相关信息

您可以通过以下途径找到该说明书:

登陆中海达官方网站,在"服务中心"→"资料下载"→"GIS产品" →"说明书"里即可找到。

## 您的建议

如果您对本说明书有什么建议和意见,请联系我们,您的反馈信息对 我们说明书的质量将会有很大的提高。

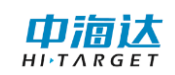

| 日來 |
|----|
|----|

| <b>1 软件介绍</b>                 |
|-------------------------------|
| 1.1 软件简介 2                    |
| 1.2 软件部署 3                    |
| 1.3 简易操作流程 4                  |
| 2                             |
| 2.1 菜单界面                      |
| <b>2.2 工作界面</b>               |
| <b>2.3 设置界面</b>               |
| 3 出错和恢复                       |
| <b>3.1 错误列表和处理方法</b> 63       |
| <b>3.2 超出错误列表范围的错误和处理方法63</b> |
| <b>附录:中海达下属公司及办事处</b>         |

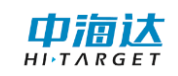

#### **CHAPTER**

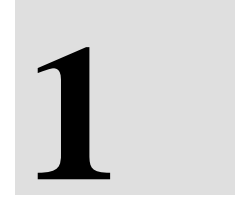

# 1 软件介绍

## 本章节介绍:

- 1.1 软件简介
- 1.2 软件部署

## 1.1 软件简介

#### 软件概述

HiData 平台(全称 HiData 图库一体化平台),是满天星云公司结合中海达在测绘和 GIS 领域十多年的行业积累,独立自主研发的新一代内外业一体化处理平台、具有完全 的自主知识产权。主要包含项目管理、图层管理、数据转换、地图操作与输出、数据编 辑、影像处理、后差分处理、配置工具、界面配置工具、坐标工具、注册管理等功能模 块。

通过该平台,用户能够快速完成从外业采集、内业编辑成图、到入库更新的一整套 数据生产作业流程有效解决内外业信息不对称造成的重复性工作、数据转换过程中的信 息丢失、已有数据的动态更新等问题。

HiData 平台集成交叉采集、放大镜、横竖屏切换、语音等特色功能,操作简单体验 佳;外业采集直接绘制成图,不需要图纸,不需要草图;支持多种方式的属性录入,支 持国家标准的符号以及自定义符号。

#### 运行环境

硬件环境

- ▶ 处理器: 1.5GHz 主频、4 核处理器
- ▶ 内存: 2G RAM 内存
- ▶ 存储: 8GB 大容量闪存

软件环境

- ➢ Android 4.2 及以上操作系统
- ▶ Android SDK 15版本

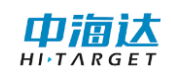

## 1.2 软件部署

#### 软件安装

将 HiData 软件安装包(HiData.apk)拷贝安装到安卓设备上,点击直接安装。您也可以把安卓设备连接电脑上,使用第三方手机助手进行安装。安装成功,桌面上会出现应用程序图标。

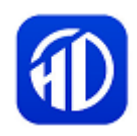

软件安装包的获取路径:

1. 在应用宝助手中搜索 HiData 下载;

2. 登陆中海达官方网站,在"服务中心"→"资料下载"→"GIS 产品"→"软件"里即可找到。

#### 软件初始化

点击 HiData 图标打开软件,进入软件主界面,如下图。

| 🚱 🗢 🔒 📕 🧭 🚺 🜵                      | ♥ ≱ 🛜 70% ∎ 23:21                        |
|------------------------------------|------------------------------------------|
| ≡ HiData                           |                                          |
| ard0/数据/数据.ws<br>17-03-27 08:41:00 | roject/zhd/zhd.ws<br>17-03-27 08:39:28 i |
| ject/说明/说明.ws<br>17-03-21 14:08:06 |                                          |
|                                    |                                          |
| +                                  |                                          |

主界面主要包括左上方侧向菜单栏、最近文档视图区、新建、打开功能等。

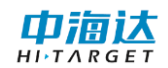

## 1.3 简易操作流程

## 1.3.1 打开或新建项目

主界面【打开】或【新建】项目。

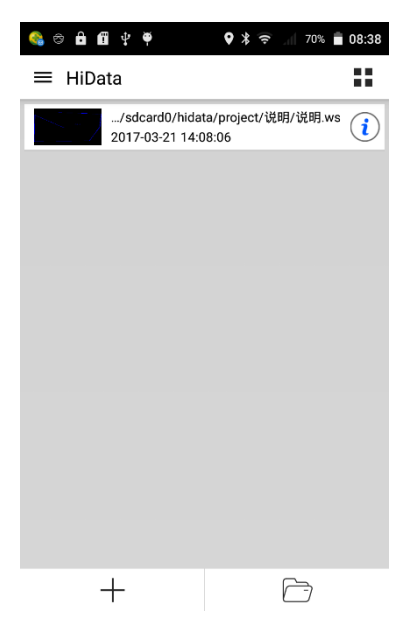

## 1.3.2 选择 GPS 数据源

主界面【菜单】再选择【GPS 数据源】。 设备连接,默认使用系统本地 GPS 数据源。 点击【断开】-【蓝牙】-【设备类型】 可切换选择类型为 Qbox 8、Qbox 5/6。

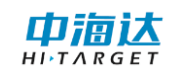

## HiData 移动端使用说明书

| <b>6</b>   | 8 Y 🚺 🗊 🖨 🏺 | ≵ 🛜 🥼 52% 🖥 09:55          |                             | GPS数据源  |         |                     | GPS数据源 |             |
|------------|-------------|----------------------------|-----------------------------|---------|---------|---------------------|--------|-------------|
| + +        | liData      |                            | 数据源                         |         |         | 数据源                 |        |             |
| <u>[</u> ] | 打开          |                            | ● 系统                        | 〇 蓝牙    |         | ○ 系统                | • 蓝牙   |             |
| ā          | GPS数据源      | 4                          | 设备信息                        |         |         | 设备                  |        |             |
| <u>نې</u>  | 设置          |                            | 设备型号:Qpad X<br>设备ID:8696550 | 5       |         | Qbox 8              |        | •           |
| i          | 关于          | /zhd/zhd.ws<br>27 08:39:28 | 差分状态:未连接                    | 2000000 |         | 设备信息                |        |             |
| 2          | 注册          |                            |                             |         |         | 设备<br>设备I<br>Obox 8 |        |             |
|            |             |                            |                             |         |         | 固件》 900×0           |        | C           |
|            |             |                            |                             |         |         | 过期<br>Qbox 5/6      | i      | $\odot$     |
|            |             |                            |                             |         |         |                     | _      | _           |
|            |             |                            |                             |         |         |                     |        |             |
|            |             |                            |                             |         |         |                     |        |             |
|            |             |                            |                             |         |         |                     |        |             |
|            |             |                            |                             |         |         |                     |        |             |
|            |             |                            | 连接                          | NMEA    | 移动站     | 连接                  | NMEA   | 移动站         |
|            |             |                            | ~19                         |         | 12-1744 | ~118                |        | He Cristian |

## 1.3.3 选择编码并采集数据

选择编码;

进行采集;

编辑对象。

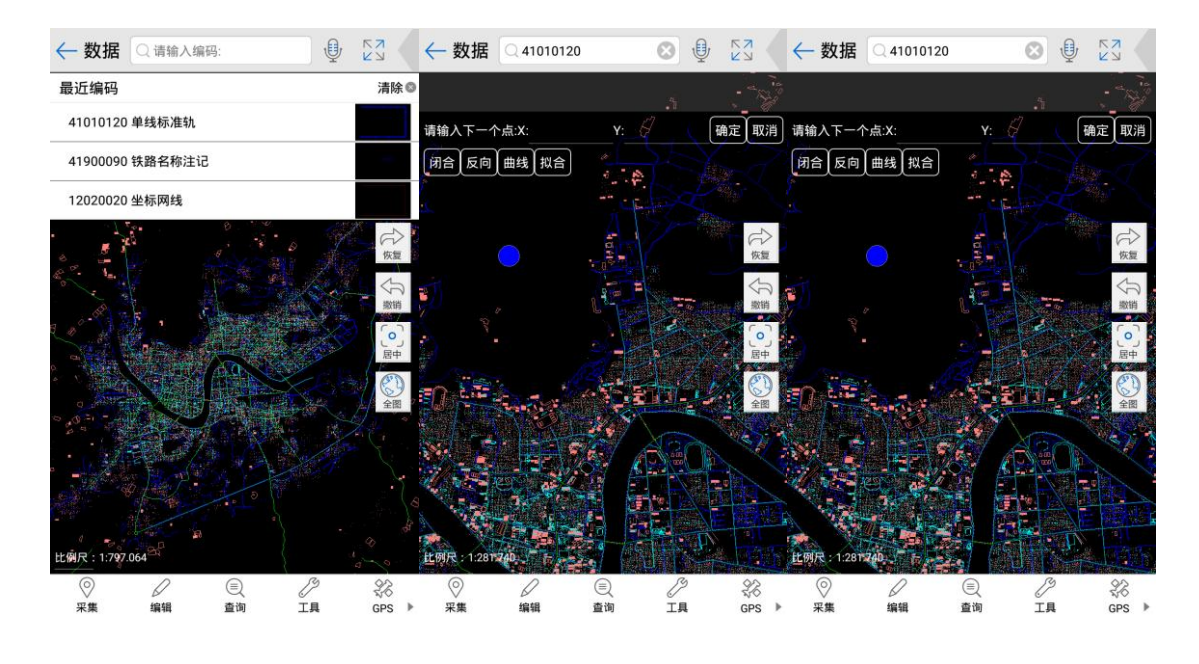

## 1.3.4 编辑数据属性

手动修改或自动填入属性数据并【提交】。(注意在采集时打开属性填写设置)

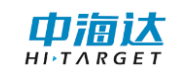

## 软件介绍

| 编码 卫星    | 望 · 设置   | 属性 1   | /1 上一个 下一个 | 取消 提交 |
|----------|----------|--------|------------|-------|
| 返回       |          | 实体编码   |            |       |
|          |          | 图层     |            |       |
| 绘制模式设置   | 0 标准绘制 > | 颜色     |            |       |
| 绘制时移屏    |          | 多段索引   |            | 0 >   |
| 三点闭合生成矩形 |          | 点索引    |            | 0 >   |
| 属性填写设置   |          | X坐标    | 0.000      |       |
|          |          | Y坐标    | 0.000      |       |
|          |          | Z坐标    | 0.000      |       |
|          |          | 长度     | 0.000      |       |
|          |          | 面积     | 0.000      |       |
|          |          | ▼ 文字信息 |            |       |
|          |          | 文字     |            |       |
|          |          | 字体     |            | 宋体 >  |
|          |          | 字高     | 0.0        |       |
|          |          | 旋转角度   | 0.0        |       |
|          |          | 加粗     |            |       |
|          |          | 下划线    |            |       |
|          |          | 倾斜     |            |       |

## 1.3.5 保存项目并入库

将采集的数据保存。

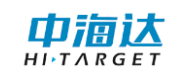

#### **CHAPTER**

# 2

# 2 软件功能介绍

本章节介绍:

- 2.1 菜单界面
- 2.2 工作界面
- 2.3 设置界面
- 2.4 命令附录

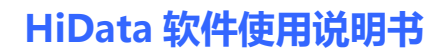

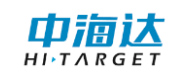

## 2.1 菜单界面

菜单栏包括打开、GPS 数据源、设置、关于、注册等功能,如下图:

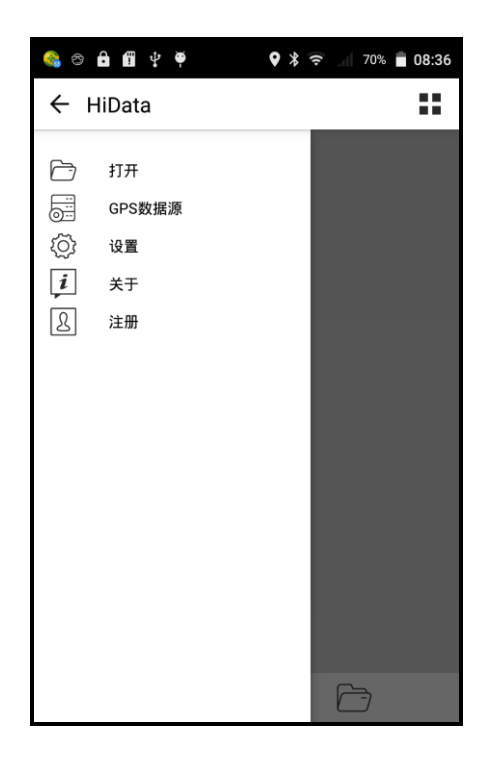

## 2.1.1 打开

【打开】菜单,如下图:

| 文件管理      |    |
|-----------|----|
| 🖾返回根目录    |    |
| □□返回上一层   |    |
| ayer      |    |
| 📄 gjjj.ws |    |
|           |    |
|           |    |
|           |    |
|           |    |
|           |    |
|           |    |
|           |    |
|           |    |
|           |    |
|           |    |
| 确定        | 取消 |

打开".ws"或".shp"后缀的项目文件。

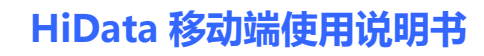

### 2.1.2 新建

中海达

HITARGET

单击【新建】后,弹出"新建项目向导"界面。

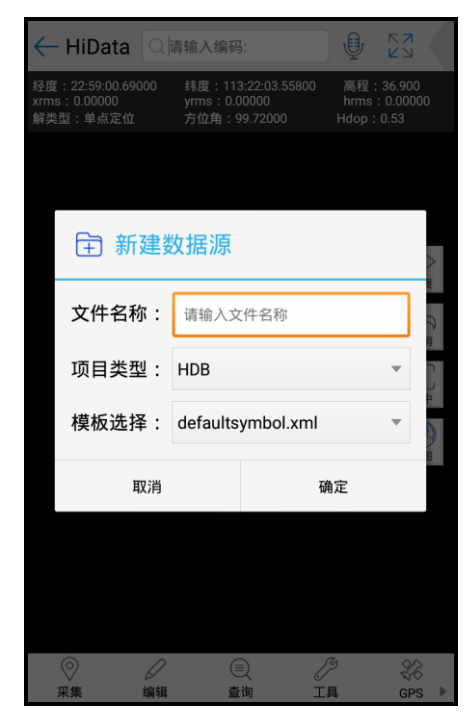

设置文件名,项目类型、模板设置(即选择相应的符号库)。支持的项目类型如下图:

| HDB |  |
|-----|--|
| SHP |  |

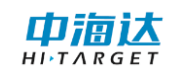

## 2.1.3 设置

单击【设置】后,弹出"地图背景色"界面。

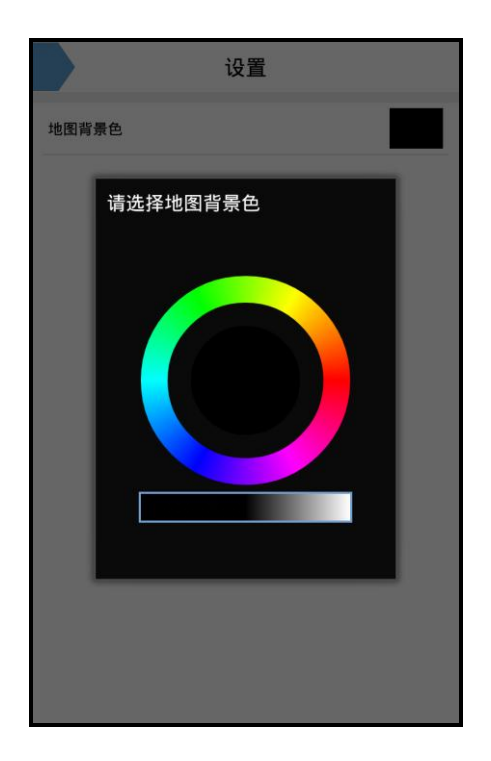

## 2.1.4 关于

单击【关于】后,弹出"关于"界面。

| 关于                                             |
|------------------------------------------------|
| 流天皇后                                           |
| 产品名称: HiData                                   |
| 软件版本: 1.0.0.279104211320175927                 |
| 更新时间: 2017/05/16 11:46:24                      |
| 系统版本: 5.0.1 V1.0.23g                           |
| 客服电话: 400-6786690                              |
| 官方网站: <u>http://www.hi-target.com.cn/</u>      |
| Copyright ©2016 Hi-Target.All Rights Reserved. |
|                                                |

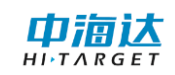

#### 2.1.5 注册

单击【注册】后,弹出"注册"界面。

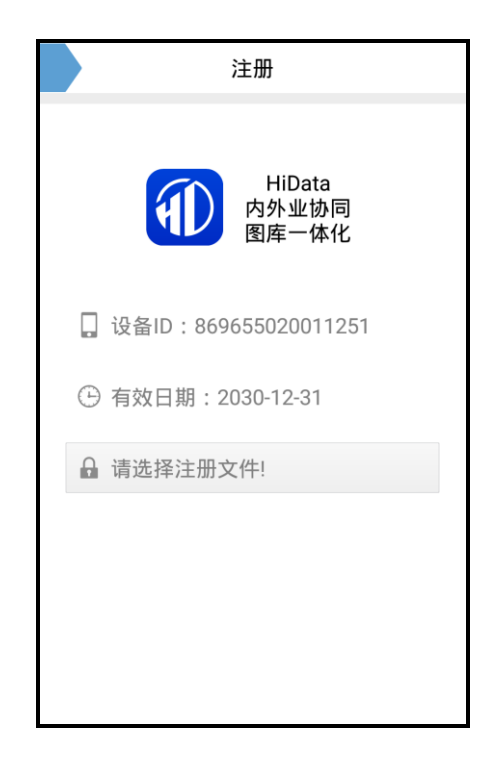

注册功能是针对软件注册。如果显示过期,需要根据设备 IMEI 号或 MAC 地址申请注册文件。

将授权文件导入到设备 HiData 文件夹目录下,点击【注册】即可完成注册流程。

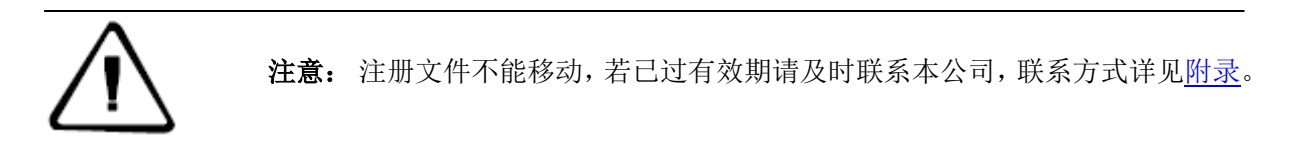

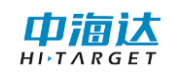

## 2.1.6 GPS 数据源

单击【GPS 数据源】后,弹出下图界面。

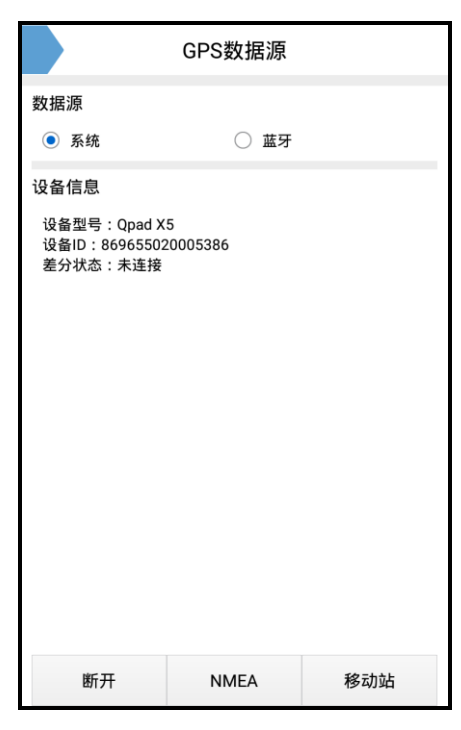

设备连接,默认使用系统本地 GPS 数据源。

点击【断开】-【蓝牙】-【设备类型】

可切换选择类型为 Qbox 8、Qbox 5/6。

选择"Qbox 8",点击【连接】,进入蓝牙连接界面。

|                                                       | GPS数据源        |     |                          | GPS数据源 |            |
|-------------------------------------------------------|---------------|-----|--------------------------|--------|------------|
| 数据源                                                   |               |     | 数据源                      |        |            |
| ○ 系统                                                  | ◉ 蓝牙          |     | ○ 系统                     | • 蓝牙   |            |
| 设备                                                    |               |     | 设备                       |        |            |
| Qbox 8                                                |               | •   | Qbox 8                   |        | •          |
| 设备信息                                                  |               |     | 设备信息                     |        |            |
| 设备型号:Qpad X<br>设备ID:86965502<br>固件版本:V1.3<br>差分状态:未连接 | 5<br>20005386 |     | 设备型<br>设备I<br>固件/<br>差分/ | 8      |            |
| 过期时间:2016-12                                          | 2-31          |     | 过期<br>Qbox               | 5/6    | $\bigcirc$ |
|                                                       |               |     |                          |        |            |
|                                                       |               |     |                          |        |            |
|                                                       |               |     |                          |        |            |
|                                                       |               |     |                          |        |            |
| 连接                                                    | NMEA          | 移动站 | 连接                       | NMEA   | 移动站        |

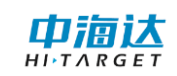

点击【搜索设备】, 蓝牙名称即为设备的仪器号, 请查看设备标签获取。选择要连接的设备, 软件自动连接并读取固件信息。

| 蓝牙连接           | 蓝牙连接                              |
|----------------|-----------------------------------|
| 开启蓝牙           | 开启蓝牙                              |
| 已配对的设备         | 已配对的设备                            |
| Qbox8_13200042 | Qbox8_13200042                    |
| Qbox8_13200012 | Qbox8_13200012                    |
| Qbox8_13200086 | Qbox8_13200086                    |
| Qbox8_13200020 | Qbox8_13200020                    |
| 搜索设备           | 可用设备<br><del>Obox8_12200101</del> |

连接成功后,界面会显示已连接设备的相关信息。如设备类型、设备 ID、固件版本、差分状态、过期时间等。

|                                                                                | GPS数据源 |     |  |  |  |
|--------------------------------------------------------------------------------|--------|-----|--|--|--|
| 数据源                                                                            |        |     |  |  |  |
| ○ 系统                                                                           | ● 蓝牙   |     |  |  |  |
| 设备                                                                             |        |     |  |  |  |
| Qbox 8                                                                         |        | •   |  |  |  |
| 设备信息                                                                           |        |     |  |  |  |
| 设备型号:QBOX8<br>设备ID:869655020005386<br>固件版本:V1.4<br>差分状态:未连接<br>过期时间:2017-04-19 |        |     |  |  |  |
|                                                                                |        |     |  |  |  |
|                                                                                |        |     |  |  |  |
|                                                                                |        |     |  |  |  |
|                                                                                |        |     |  |  |  |
|                                                                                |        |     |  |  |  |
| 断开                                                                             | NMEA   | 移动站 |  |  |  |

#### 移动站设置

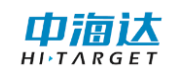

#### VRS 参考站设置

- 网络地址:登陆 CORS 服务器的 IP 地址。
- 端口号: CORS 站服务器发送差分数据的端口号。
- 用户名: 登陆服务器的用户名。
- 密码:登陆服务器的密码。
- 源节点:点击【获取】按钮联网获取列表选择,也支持手动输入。

#### 中海达网络

- 网络地址:登陆中海达基站的 IP 地址。
- 端口号: 中海达基站发送差分数据的端口号。
- 用户组:与基站同一个组号,前4位为区号,后3位为组号(需小于255)。
- 工作组: 与基站同一个工作组号, 需小于 255。

连接成功后,界面会显示已连接设备的相关信息。如设备类型、设备 ID、固件版本、差分状态、过期时间等。

#### NMEA

【刷新】:实时刷新数据输出;若取消勾选,则不再刷新。

【保存】: 勾选后,将记录保存当前卫星数据到本地目录"Sdcard\HiData\data"文件,以设备号和时间命名保存为txt格式文件。

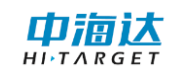

## HiData 移动端使用说明书

| NMEA                                                                                                    |                                                                                                    |
|----------------------------------------------------------------------------------------------------|----------------------------------------------------------------------------------------------------|
| ✔刷新 ✔GGA ✔保存                                                                                                    | 清屏                                                                                                    |
| \$GPGGA,163536.00,2259.0107084,N,11<br>9,07,1.1,45.998,M,5.06,M,12,0129*7A<br>\$GPGGA,163538.00,2259.01077065,N,11<br>9,07,1.1,44.818,M,5.06,M,08,0137*7C<br>\$GPGGA,163539.00,2259.010670028,N,11<br>9,07,1.1,44.940,M,5.06,M04,0129*73<br>\$GPGGA,163541.00,2259.0106570,N,11<br>9,07,1.1,45.914,M,5.06,M05,0129*70<br>\$GPGGA,163541.00,2259.0106652,N,11<br>9,07,1.1,45.914,M,5.06,M05,0129*70<br>\$GPGGA,163542.00,2259.0106652,N,11<br>9,07,1.1,45.914,M,5.06,M05,0129*70<br>\$GPGGA,163542.00,2259.0106652,N,11<br>9,07,1.1,45.883,M,5.06,M06,0129*70<br>\$GPGGA,163545.00,2259.01066804,N,11<br>9,07,1.1,46.264,M,5.06,M08,0129*70<br>\$GPGGA,163545.00,2259.0107289,N,11<br>9,07,1.1,46.264,M,5.06,M08,0129*72<br>\$GPGGA,163545.00,2259.0107289,N,11<br>9,07,1.1,46.3546.00,2259.0107784,N,11<br>9,07,1.1,46.347,M,5.06,M05,0129*75<br>\$GPGGA,163545.00,2259.0107784,N,111<br>9,07,1.1,45.343,M,5.06,M05,0129*75<br>\$GPGGA,163548.00,2259.0107934,N,11<br>9,07,1.1,45.354.00,2259.0107934,N,11<br>9,07,1.1,45.354.00,2259.0107934,N,11<br>9,07,1.1,45.737,M,5.06,M05,0129*75<br>\$GPGGA,163545.00,2259.0107934,N,11<br>9,07,1.1,45.737,M,5.06,M05,0129*75 | 322.0591865,E,<br>322.0592266,E,<br>322.0592132,E,<br>322.0591915,E,<br>322.0591963,E,<br>322.0591903,E,<br>322.0591909,E,<br>322.0591909,E,<br>322.0591909,E,<br>322.0591316,E,<br>322.0591310,E,<br>322.0591547,E, |

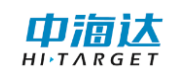

## 2.2 工作界面

工作界面包括菜单栏、GPS 信息栏、快速访问工具栏、工具栏、视图区。

长按地物可触发局部放大镜功能。

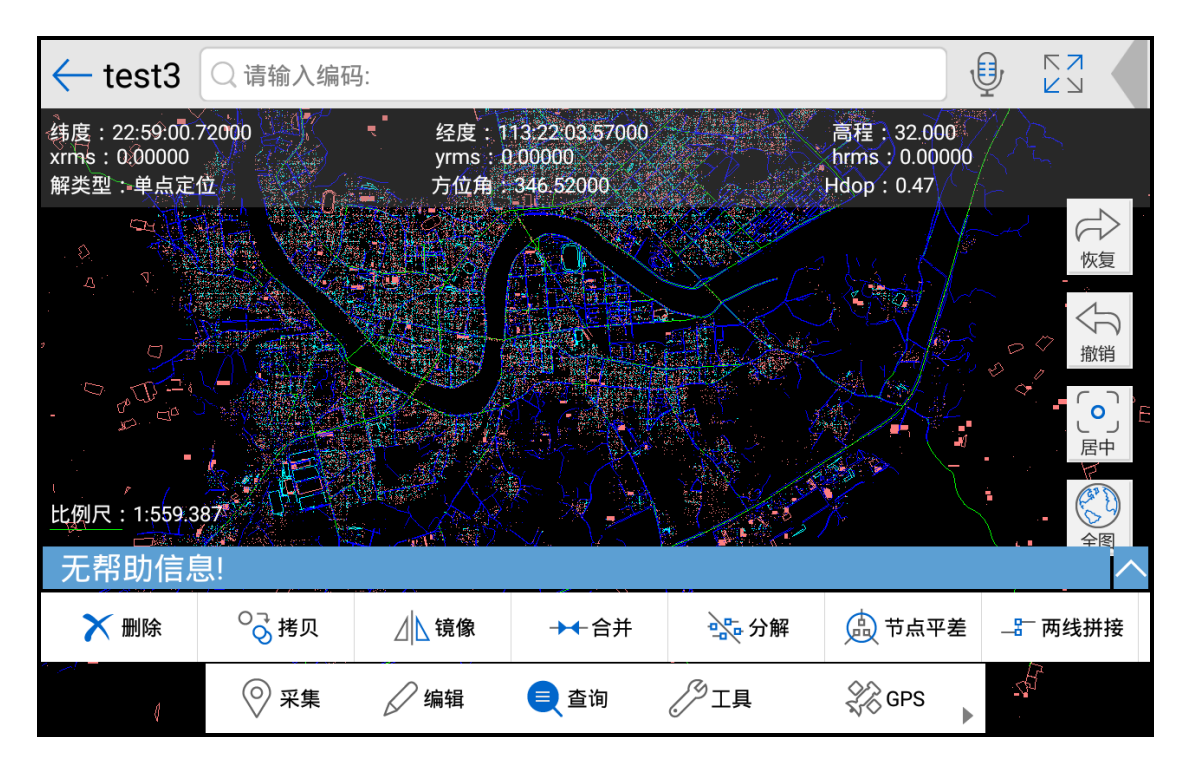

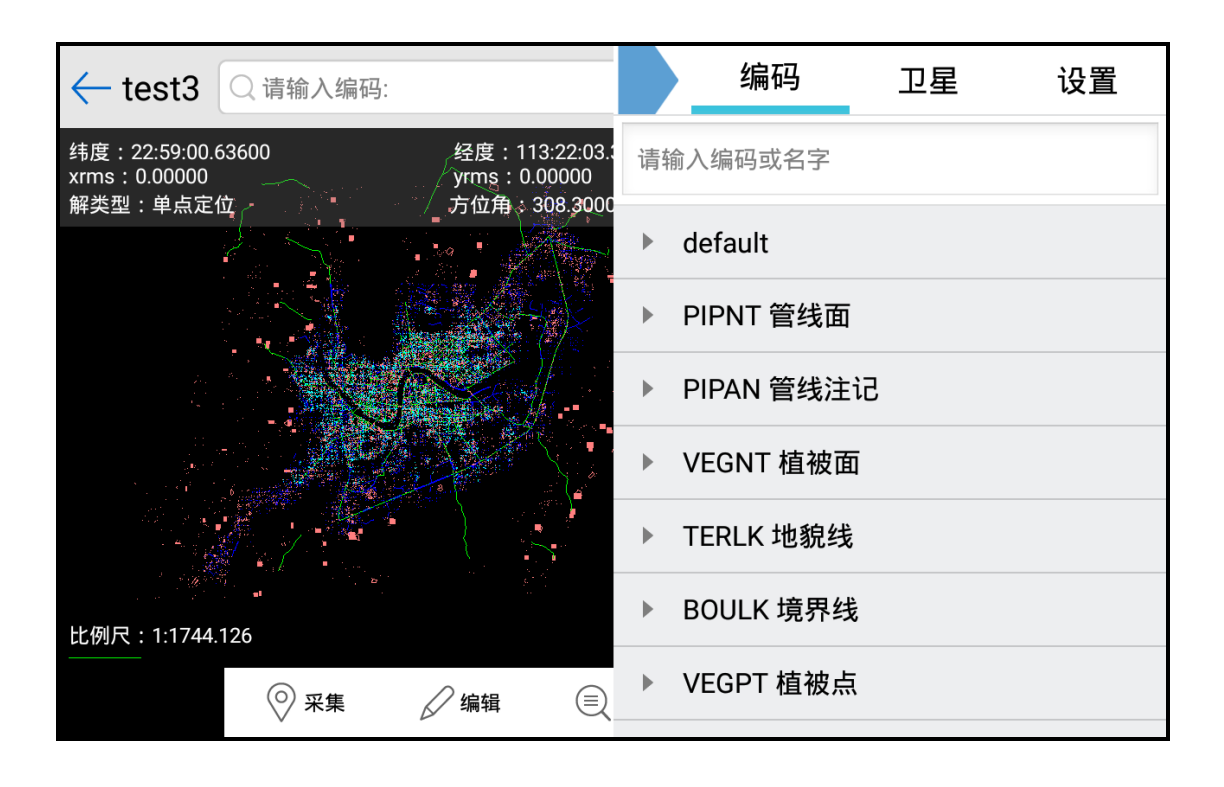

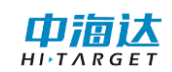

2.2.1 菜单栏

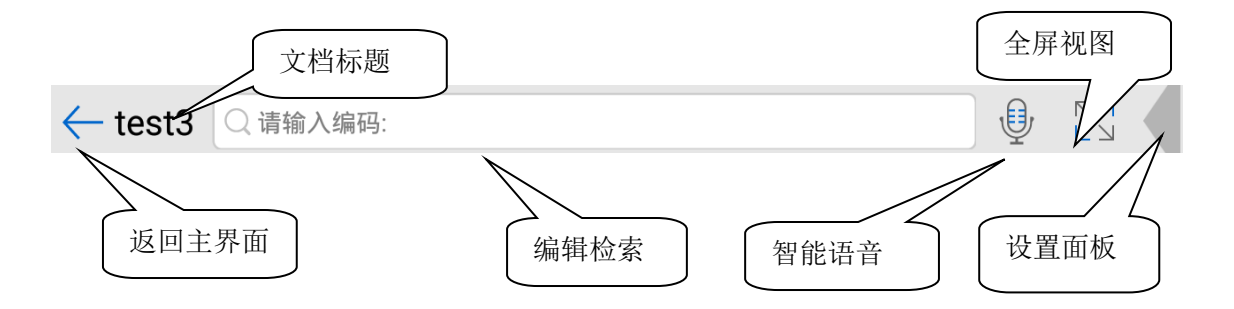

#### 编码检索

| ← test3 ♀ fhd   |           |  |
|-----------------|-----------|--|
| 81050830 防火带    |           |  |
| 81050840 防火带边线  |           |  |
| 81050411 单个竹林符号 | VI #455 ( |  |

| ← test3         |  |
|-----------------|--|
| 75080030 沙地     |  |
| 45080030 地下人行通道 |  |
| 22080030 倒虹吸    |  |

支持编码检索,编码的精确定位查找同时支持智能简拼检索。

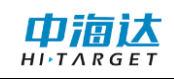

智能语音

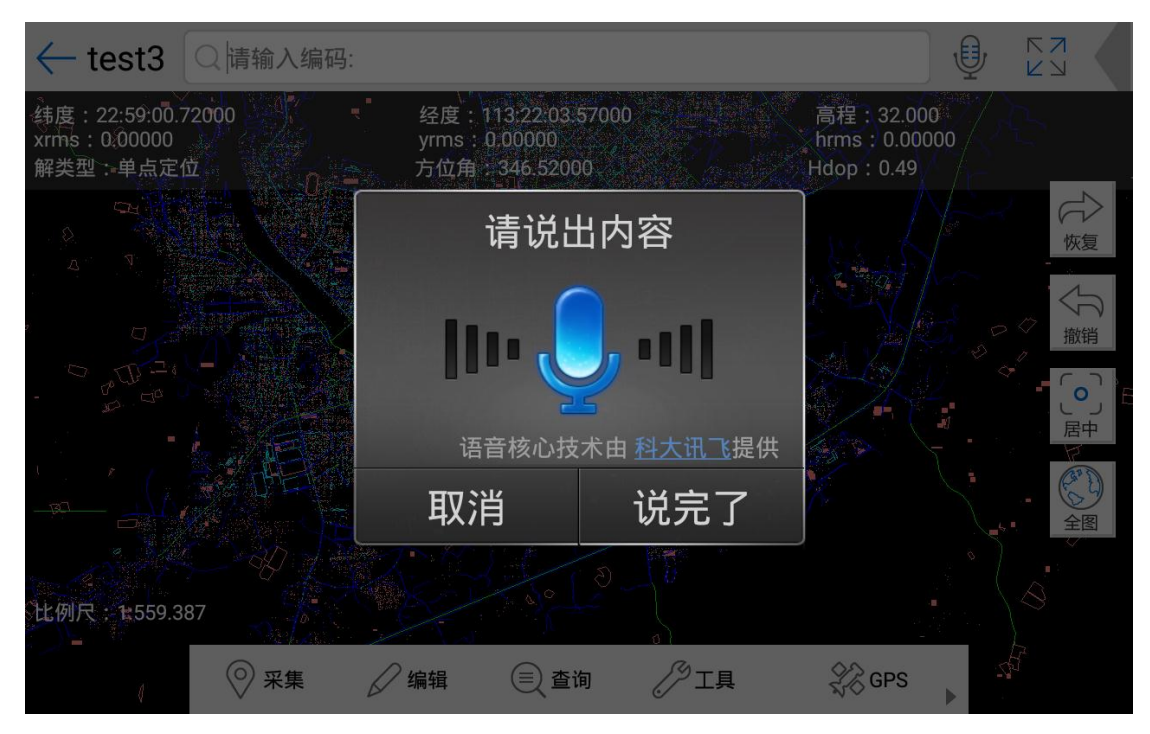

通过语音智能识别对应的编码与简拼,进入对应的编码数据采集工作。

#### 全屏视图

点击"

"进入全屏视图。

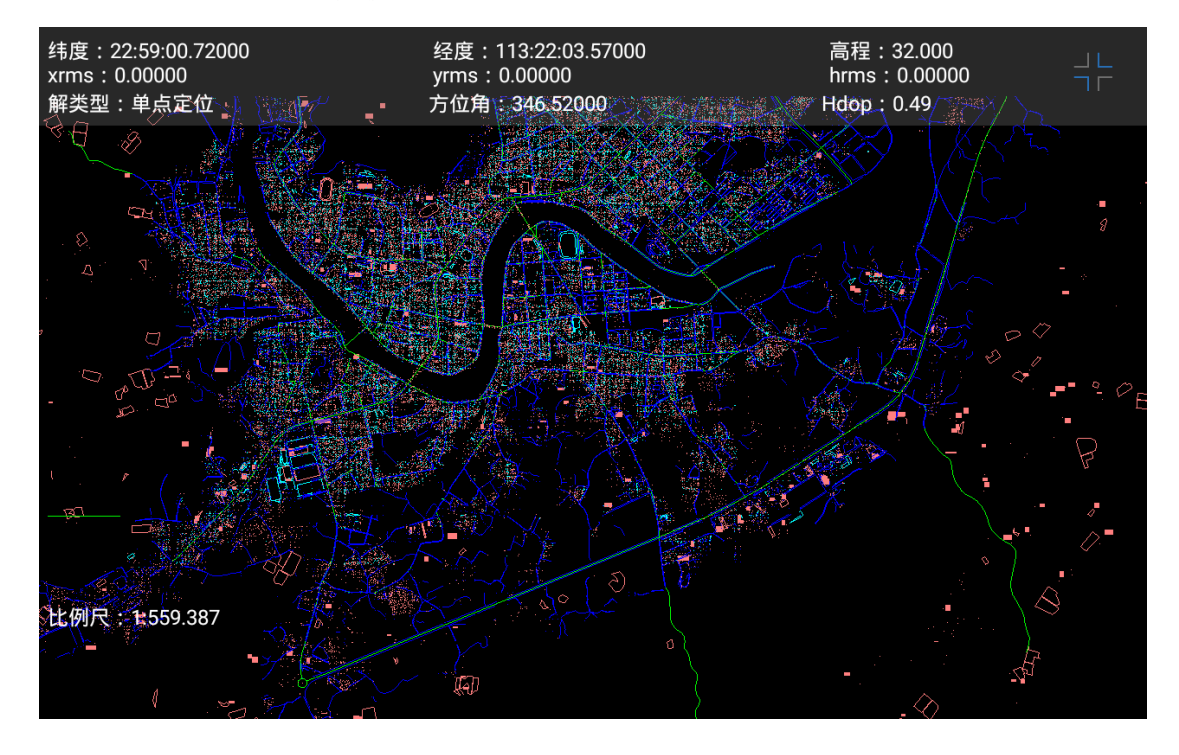

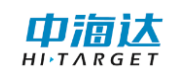

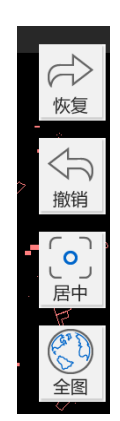

#### 撤销

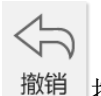

着 撤销上一操作,当操作错误时可撤销该操作。

#### 恢复

★ 恢复上一操作,恢复撤销操作。

#### 居中

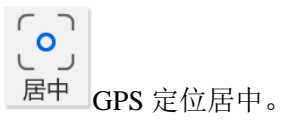

地图缩放

**、**,两指置于屏幕上,分别向外侧划动完成地图的放大操作,分别向内侧划 动实现地图的缩小操作。

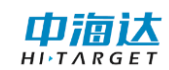

#### 全图显示

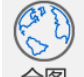

全图显示地图。三指置于屏幕之上,使得地图全图显示。

#### 漫游

手指置于屏幕上划动,完成对应漫游操作。

#### 选择

点选: 单指直接点击屏幕上对应的实体, 当处于手指覆盖范围内这被高亮选中。

框选:单指按住屏幕,然后划动拉框,手指送开屏幕,选择矩形框内的数据被选中, 高亮,选择框常驻。

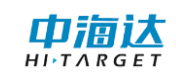

#### 2.2.3 工具栏

工具栏如下图:

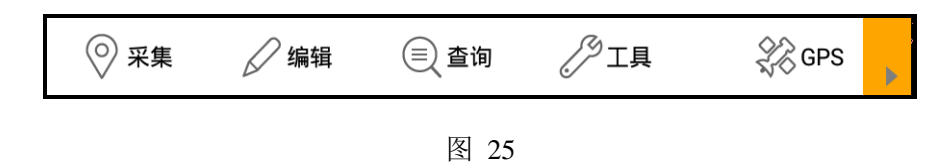

#### 2.2.3.1 采集

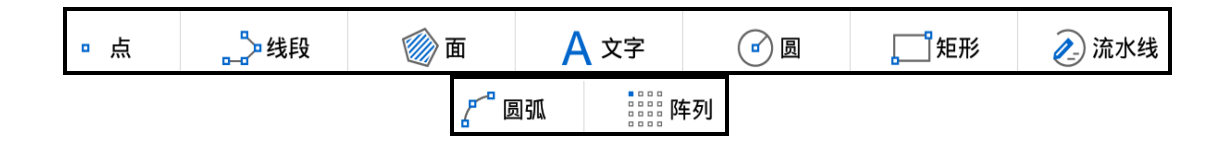

点

□ 采集点要素。

a:选择编码类型; .

b:点击"点"按钮;

c:按提示选择合适位置采点。

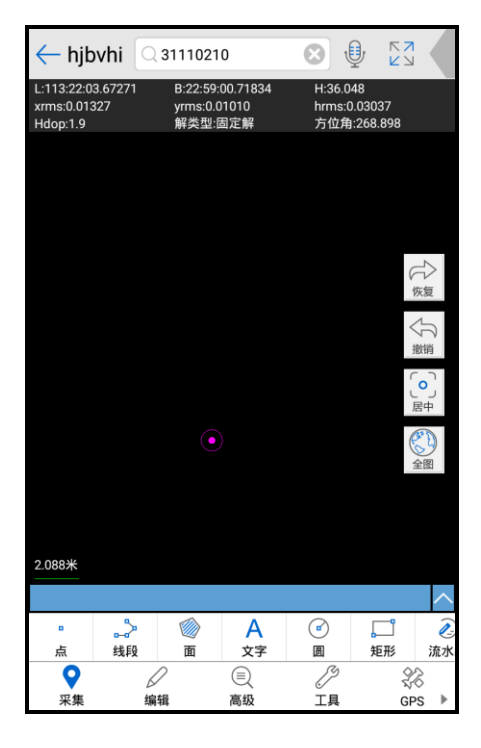

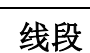

采集线要素。

a:选择编码类型; .

b:点击"线"按钮;

c:按提示选择合适位置采集。

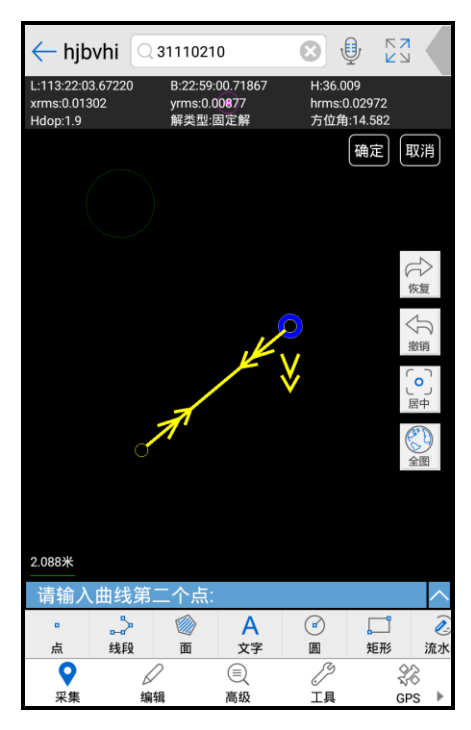

面

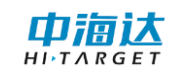

## HiData 移动端使用说明书

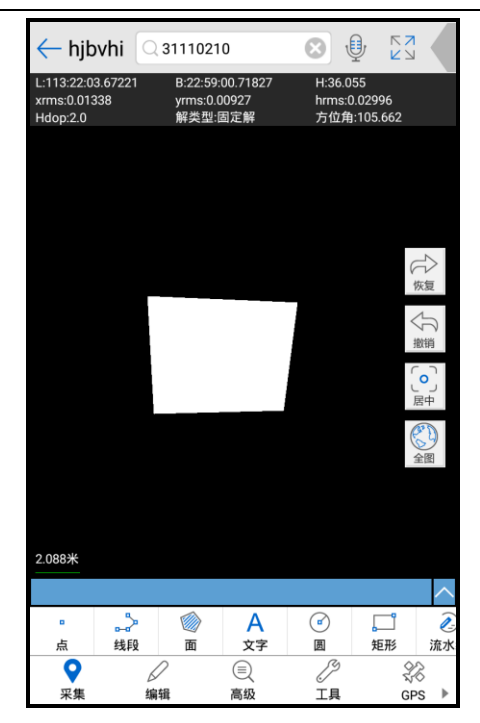

文字

A 绘制文字注记要素。
a:点击"文字"按钮; .
b:按提示选择合适位置;
c:输入文字。

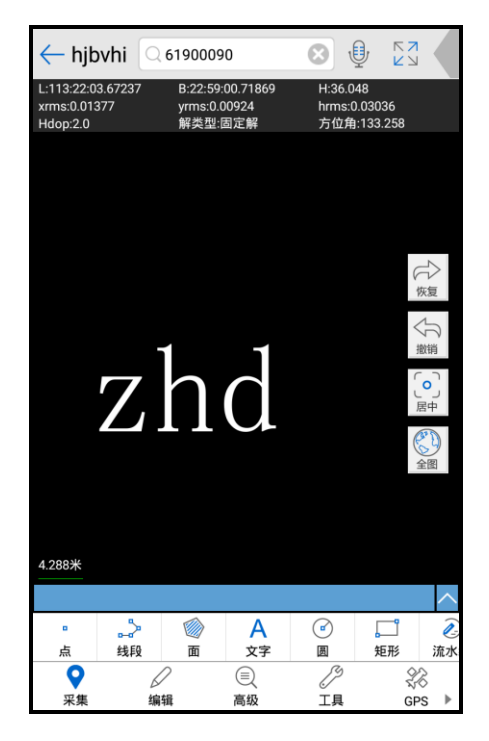

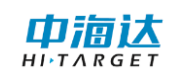

#### 员

a:选择编码类型; .

b:点击"圆"按钮;

c:按提示选择合适位置绘制。

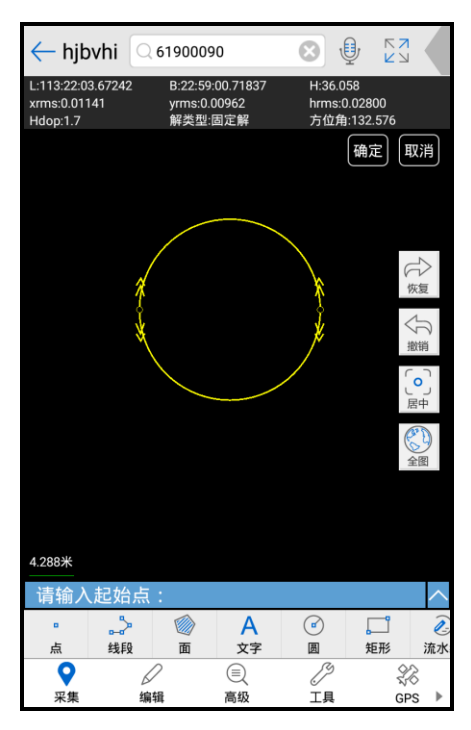

#### 矩形

└──」 绘制矩形线状或面要素。

a:选择编码类型; .

b:点击"矩形"按钮;

c:按提示选择合适位置绘制。

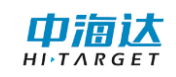

## HiData 移动端使用说明书

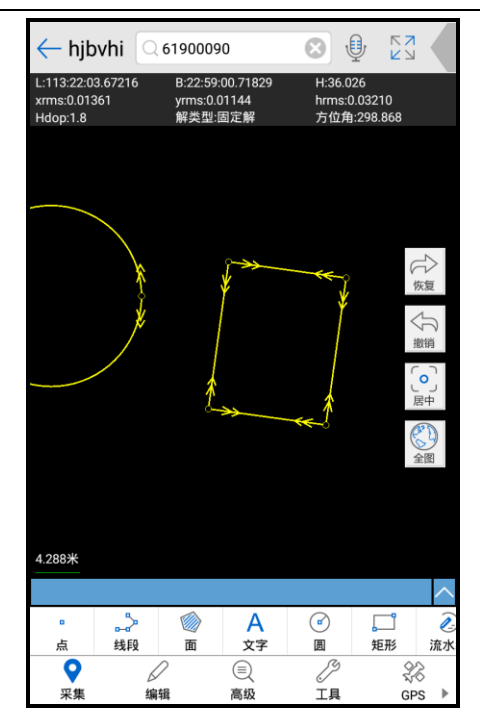

#### 流水线

谷制连续点构成的线要素。
 金制连续点构成的线要素。
 金制连续点构成的线要素。
 金制连续点构成的线要素。
 金制连续点构成的线要素。
 金制连续点构成的线要素。
 金制连续点构成的线要素。
 金制连续点构成的线要素。
 金制连续点构成的线要素。
 金制连续点构成的线要素。
 金制连续点构成的线要素。
 金制连续点构成的线要素。
 金制连续点构成的线要素。
 金制连续点构成的线要素。
 金制连续点构成的线要素。
 金制连续点构成的线要素。
 金制连续点构成的线要素。
 金制连续点构成的线要素。
 金制连续点构成的线要素。
 金制连续点构成的线要素。
 金制连续点构成的线要素。
 金制连续点构成的线要素。
 金制连续点构成的线要素。
 金制连续点构成的线要素。
 金制连续点构成的线要素。
 金制连续点构成的线要素。
 金制连续点构成的线要素。
 金制连续点

a:选择编码类型; .

b:点击"流水线"按钮;

c:按提示选择合适位置绘制。

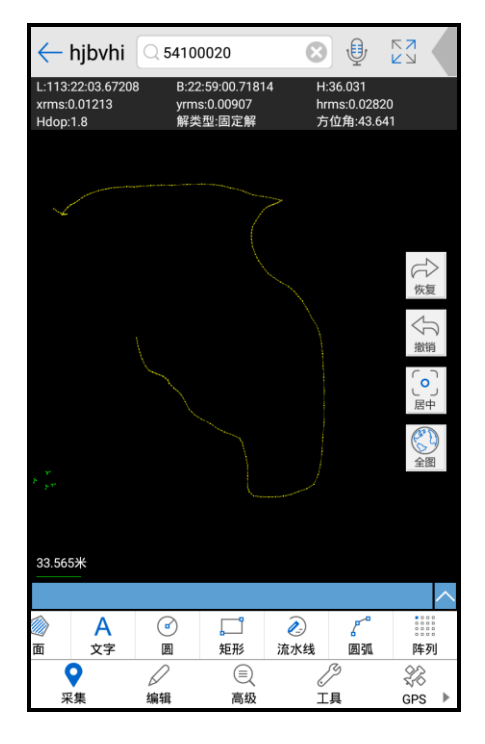

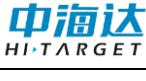

#### 圆弧

**~** 绘制弧段线状要素。

a:选择编码类型; .

b:点击"圆弧"按钮;

c:按提示选择合适位置绘制。

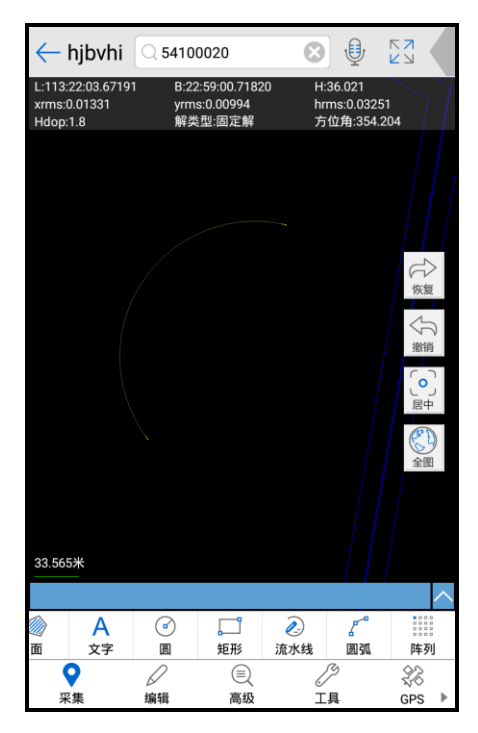

#### 阵列

游游 按选择的对象路径(线或者面对象)平均分布 N 个对象副本。

a:点击"阵列"按钮; .

b:选择需要阵列的对象;

c:选择路径对象(线或者面对象);

d:输入阵列个数(最大1000个)。

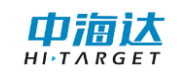

## HiData 移动端使用说明书

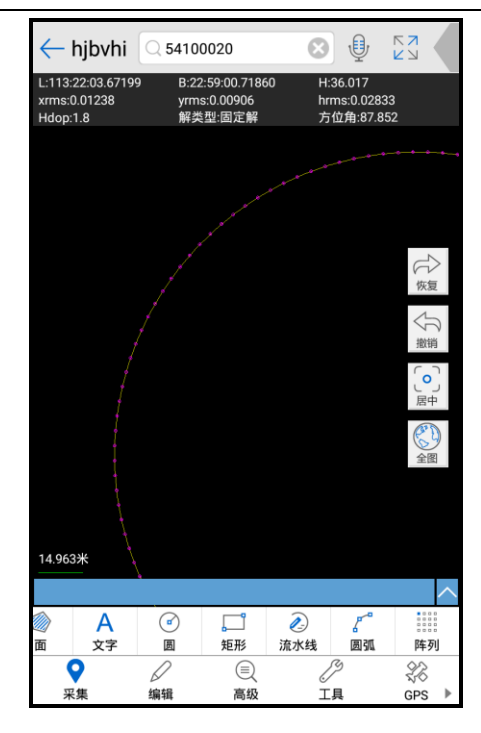

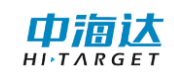

#### 2.2.3.2 编辑

| +₽→移动 | \z+ | 添加节点   | ▶ 🕈 億 | <sup>3</sup> 改节点 | 人 聖恩 | ≹节点 | 🖒 旋转  | ŧ | / 延伸 | ===/ 两线延伸 |
|-------|-----|--------|-------|------------------|------|-----|-------|---|------|-----------|
| 续持    | 倿   | []] 两点 | 討断    | <b>「</b> 」       | 单点打断 | -/  | - 线打断 |   | 🟹 裁剪 | □修线续接     |

移动

↔ 将对象在指定方向上移动指定距离。

a:选择需要移动的实体; .

b:点击"移动"按钮

c:按照提示选择第一个参考基点(选择参考基点可以直接在界面上点击),选择第一个参考基点之后,将需要移动的实体移动至合适的地方,选择第二个参考基点。

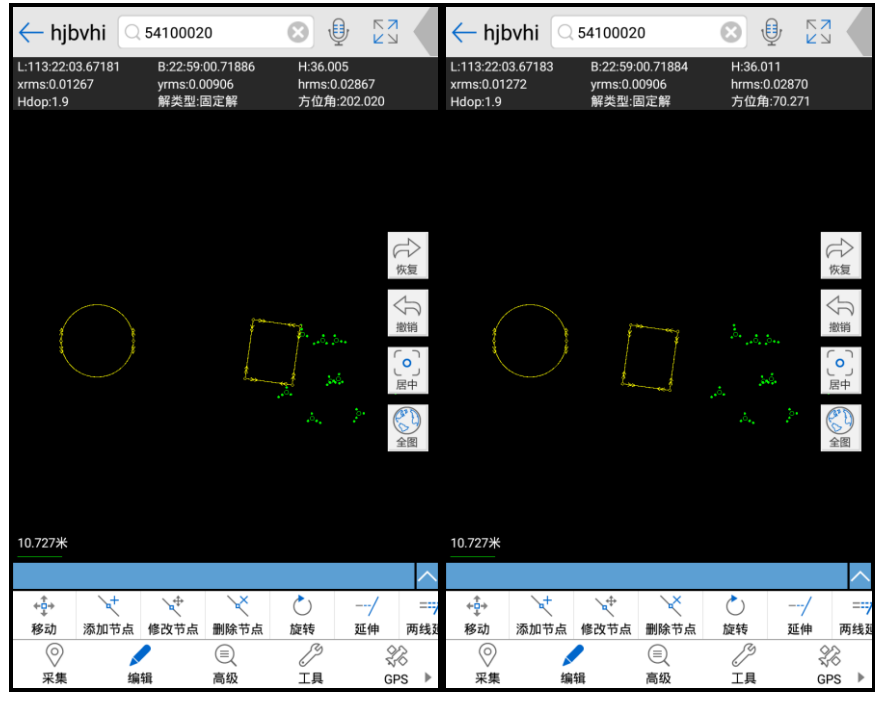

移动前

移动后

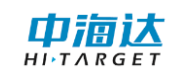

#### 添加节点

★ 面或线状要素添加节点。
a:选择单个需要增加节点的实体;
b:点击"添加节点"按钮;
c:根据提示输入新增节点。

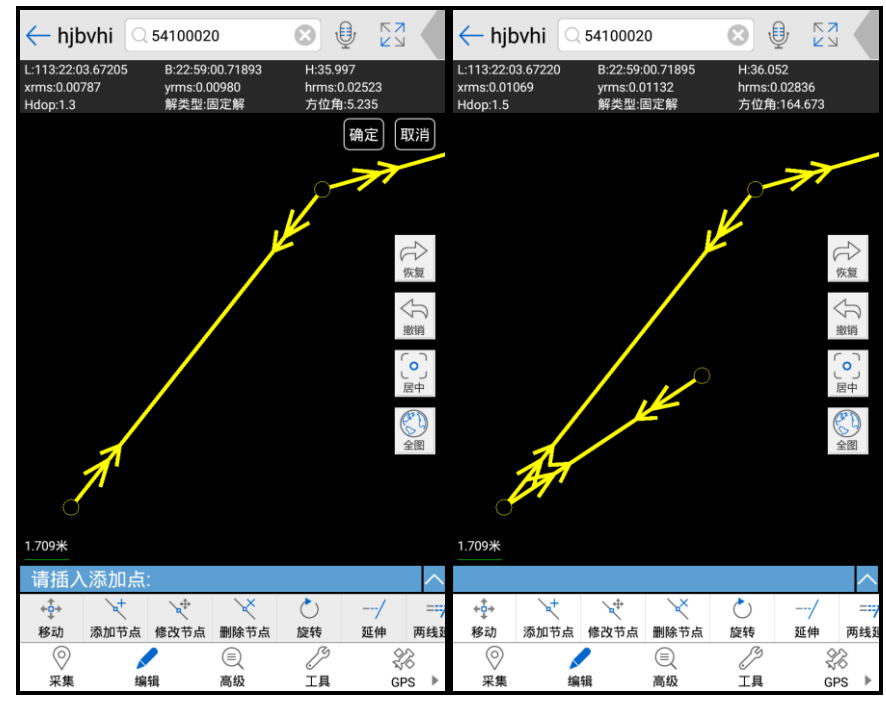

添加前

添加后

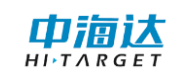

#### 修改节点

送或面状要素节点修改。
a:选择单个需要修改节点的实体;
b:点击"修改节点"按钮;
c:根据提示修改节点。

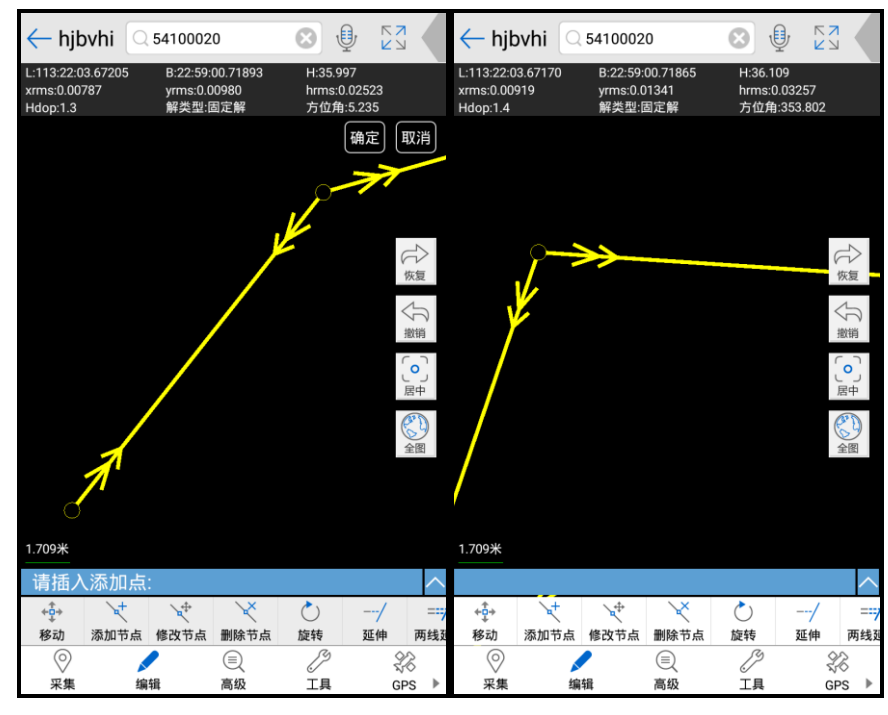

修改前

修改后

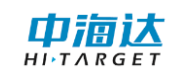

#### 删除节点

送或面状要素删除节点。
a:选择单个需要删除节点的实体;
b:点击"删除节点"按钮;
c:根据提示删除节点。

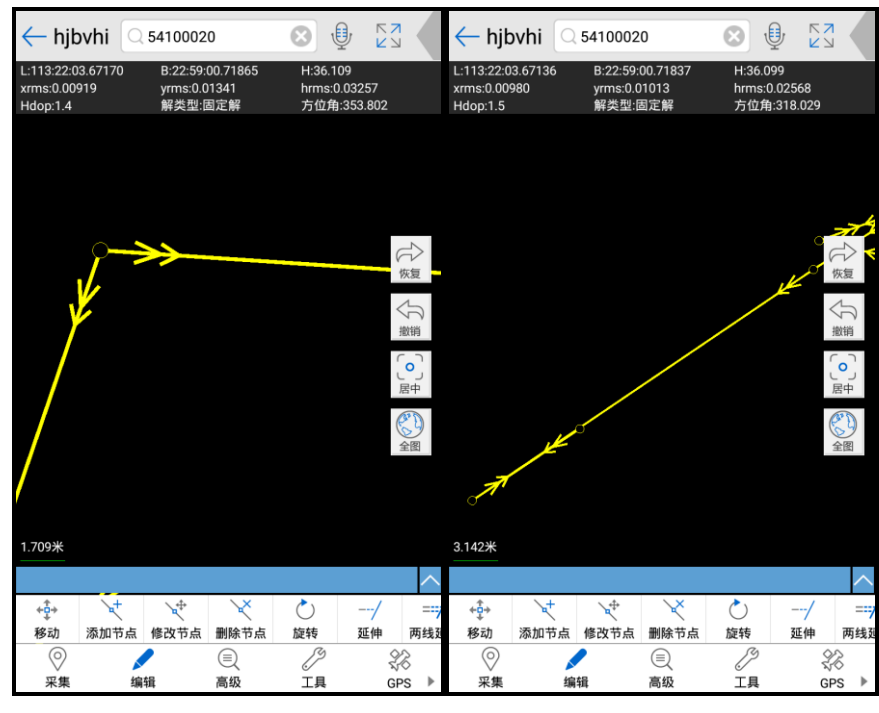

删除前

删除后

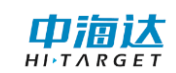

#### 旋转

○ 以一定的参考线旋转一定的角度得到新的实体。

a:选择需要旋转实体;

b:点击"旋转"按钮;

c: 按照提示选择第一个参考基点(选择参考基点可以直接在界面上点击),选择第一 个参考基点之后,软件还会提示输入第二个参考点,此时会有移动实体的实时效果出现 在图面上找到合适的地方进行点击选择位置,完成旋转操作。

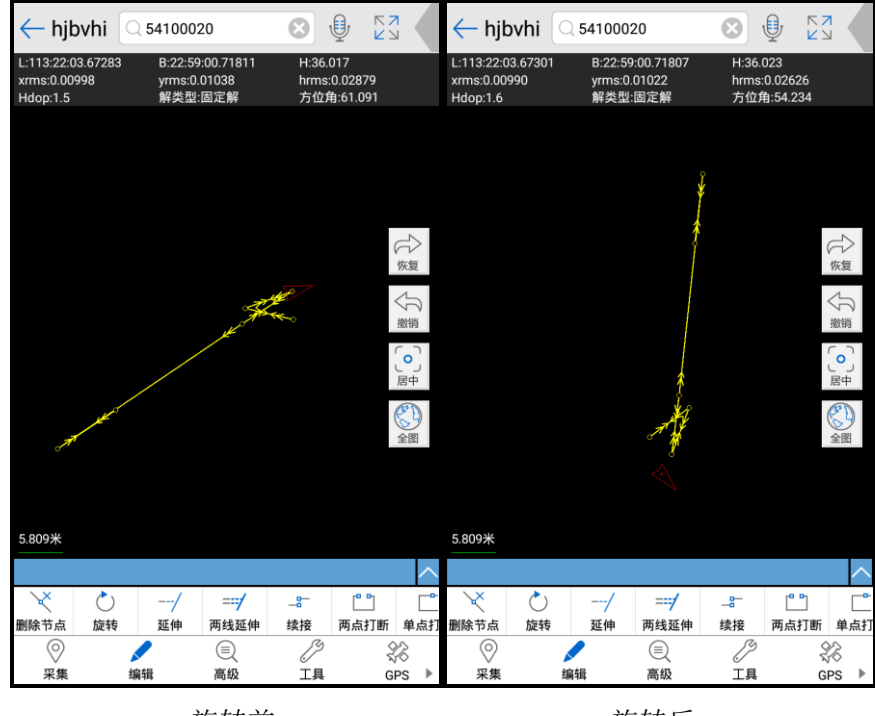

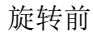

旋转后

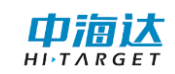

延伸

---/把被延伸的实体延伸至和基准实体相交。

a:选择延伸的基准实体(只能选取一个线实体,多个实体或者非线实体的选择会在进入命令后清除选择);

b:点击"延伸"按钮;

c:按照提示选择需要延伸的实体。

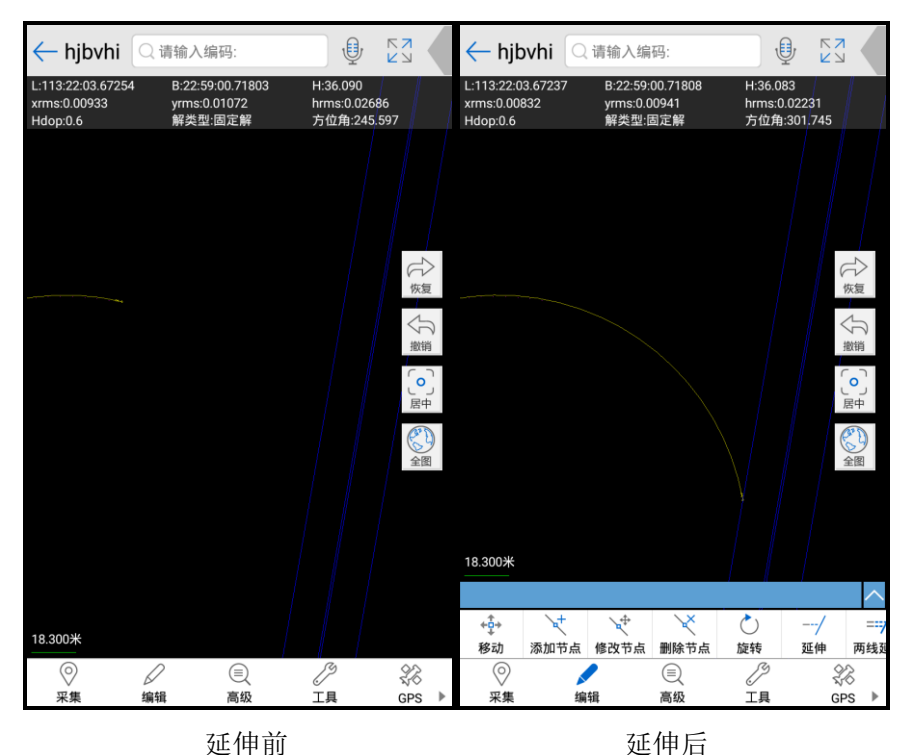

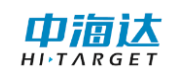

#### 两线延伸

===/ 需要选择延伸的基准实体以及被延伸的实体。就是把被延伸的实体延伸至和基 准实体相交。

a:点击"两线延伸"按钮,此时提示选择对象,需要选择第一个线对象;

b:按照提示点选(选择类型 a)第一个被延伸的线实体(只能是线实体),选好之后第一个实体将被高亮显示;

c:按照提示点选(选择类型 a)第二个被延伸的线实体,然后将开始两线延伸,得出成果。

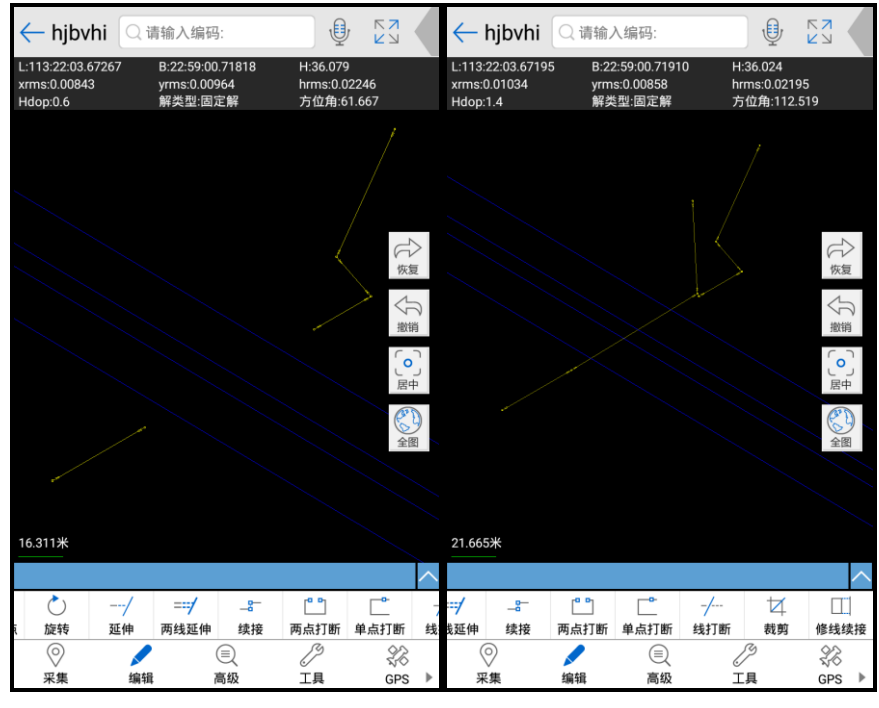

延伸前

延伸后

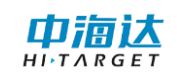

#### 两点打断

**一**通过指定两个打断点打断一个实体,两点之间的部分实体则被删除。

a:点击"两点打断"按钮;

b:按照需求以及提示选择同一实体同一部分,在第一次选择被打断的实体的时候,被 打断的实体会高亮,选择之后打断实体之后两点打断命令结束。

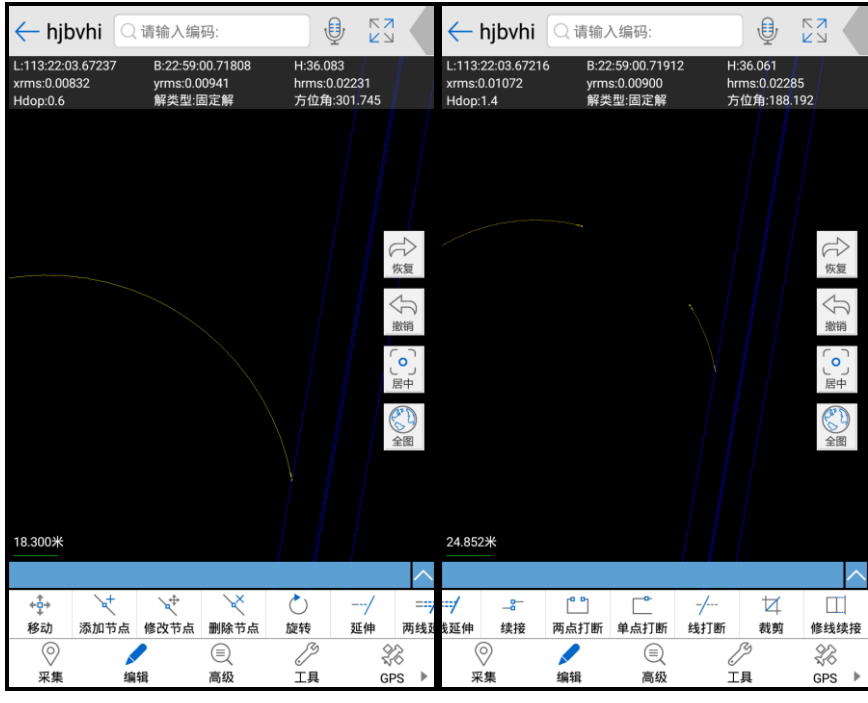

打断前

打断后

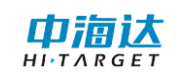

#### 单点打断

□ 同个点击实体直接将实体在打断点处分为两个实体。

a:点击"单点打断"按钮;

b:选择被打断的实体,然后单点打断完毕。

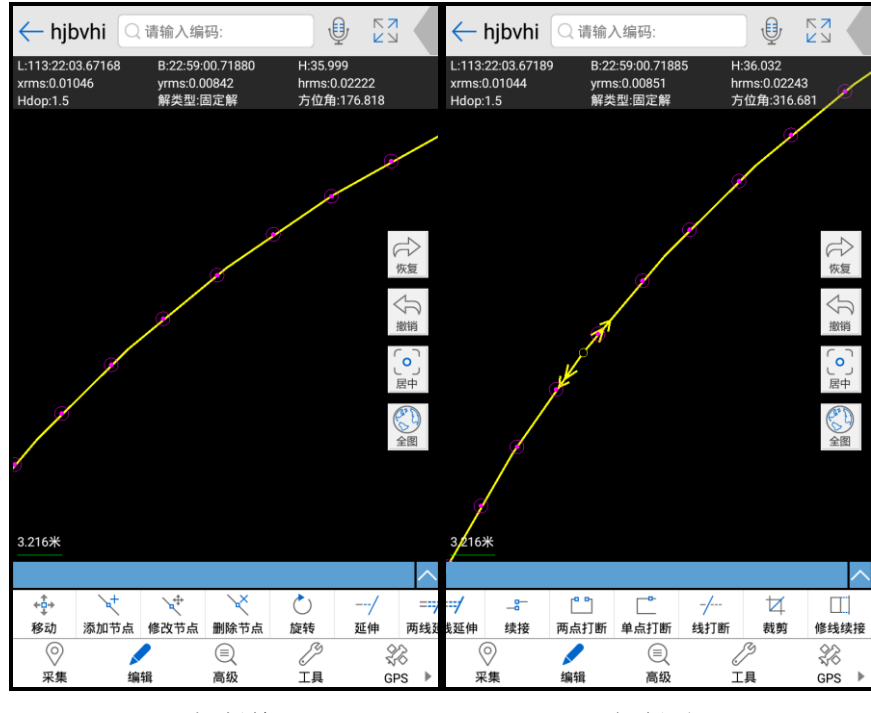

打断前

打断后

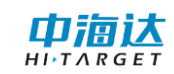

#### 线打断

-/---通过输入折线将指定的线实体打断。

a:选择需要打断的实体;

b:点击"线打断"按钮;

c:根据提示输入打断实体的参考折线。

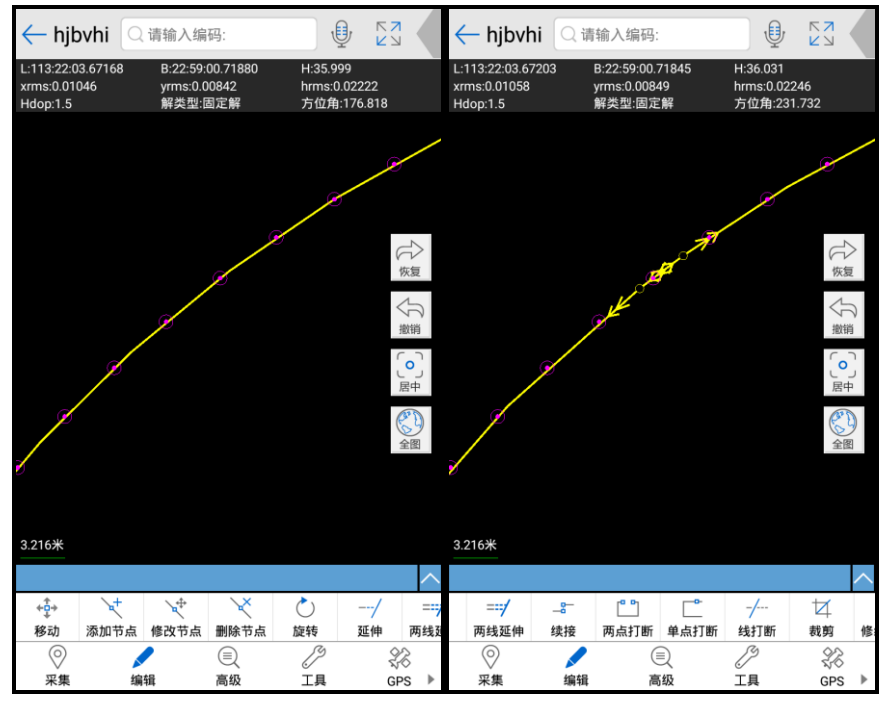

打断前

打断后

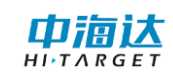

#### 裁减

☑ 通过操作实体与基准实体相交,然后用户自行选择多余的部分,将操作实体的 多余部分删除。

a:点击"裁剪"按钮;

b:选择裁剪的基准实体,基准实体高亮;

c:选择被裁减实体的被裁减部分。

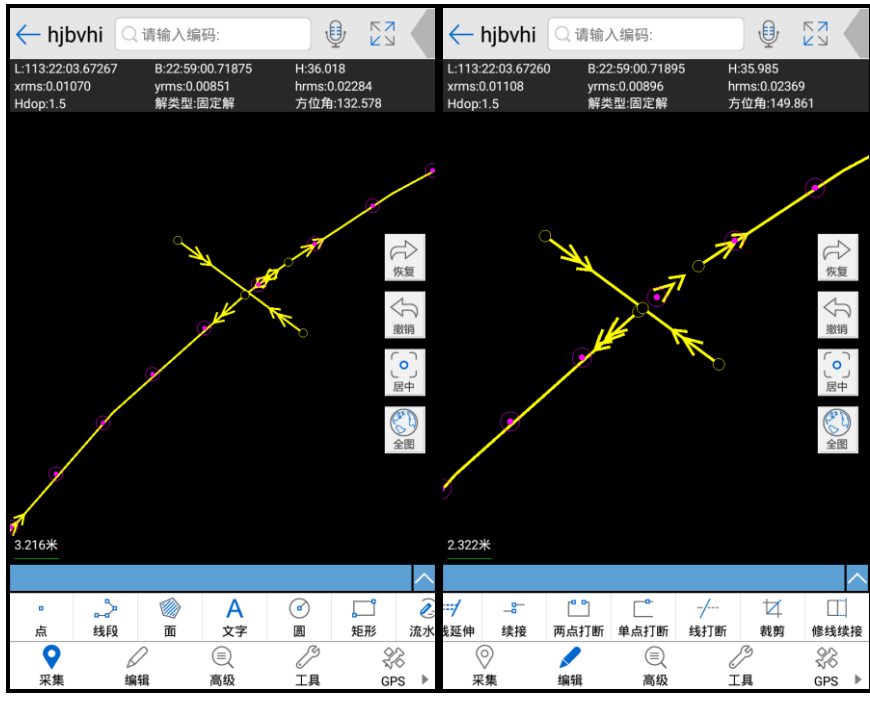

裁剪前

裁剪后

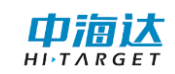

#### 续接

**一**只能连接两个线实体的头或尾。

a:点击"续接"按钮,按照提示选择操作实体;

b:输入续接部分,类似于画实体,会出现实时效果。

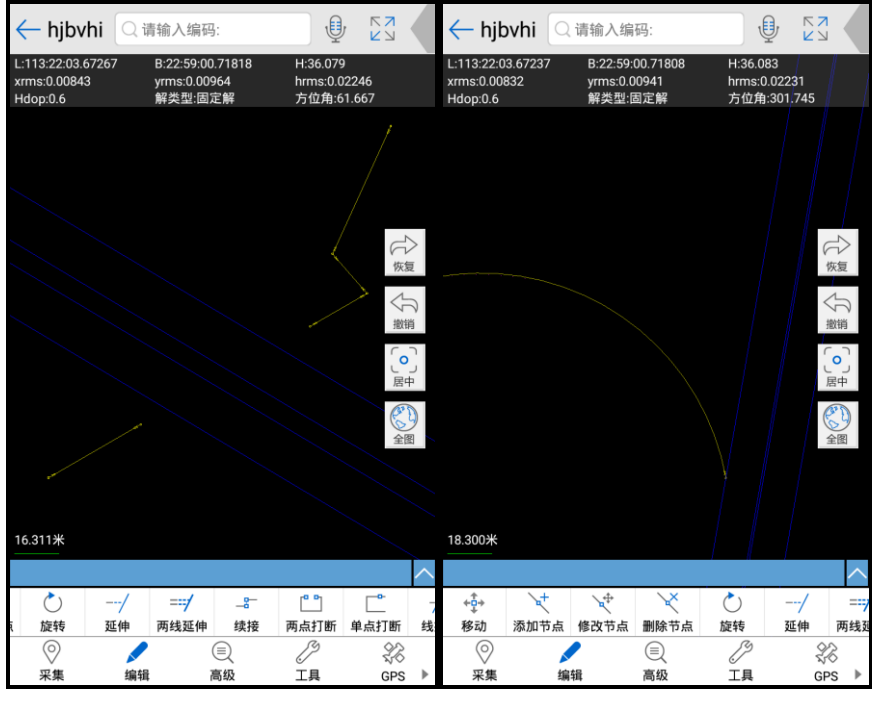

续接前

续接后

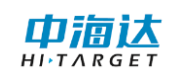

#### 修线续接

修线:线实体部分区域错误需要重新修改;续接:将两部分实体合并成一个连续的实体。

a、从某节点开始错误,点击【修线续接】,选择线实体,然后选择第一个错误的节 点,然后根据正确的结果,采集后续点。采集完成后之前的错误节点之后数据被删除;

b、中间某些节点错误,点击【修线续接】,选择线实体,然后选择第一个错误的节 点,然后根据正确的结果,采集后续点选择第二节点作终止节点;

c、续接,针对两个实体或多段线,点击【修线续接】,选择第一条实体线起止线上的某个端点,然后开始数据采集,采集完成后,点击第二条实体线(可以是同一条线)的 某条起止线的端点完成续接。

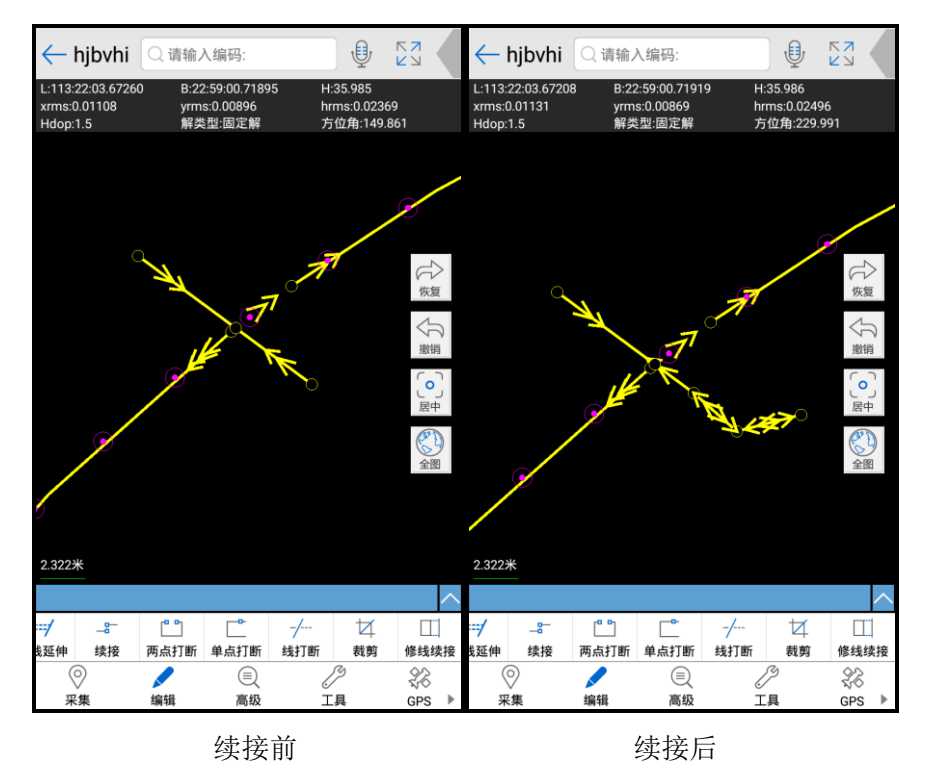

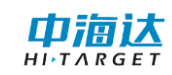

#### 2.2.3.3 查询

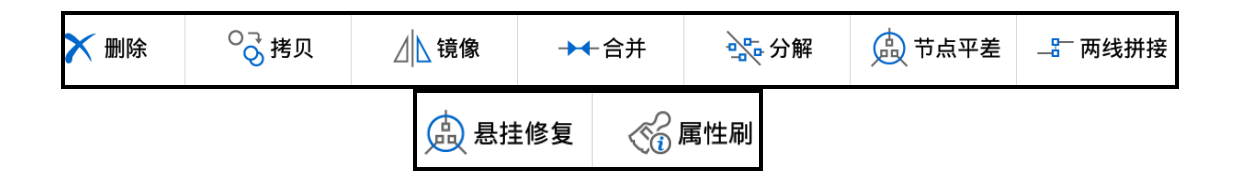

#### 删除

➤ 删除选中的实体。
 a:选择需要删除的实体;
 b:点击"删除"按钮。

#### 拷贝

◎ 复制黏贴选中的实体,主要用于实体的文档内的拷贝。

a:选择需要拷贝的实体,效果如图所示,选中的需要复制的实体将高亮显示,如果是多 个实体将灰色显示;

b: 点击"拷贝"按钮;

c:按照提示选择第一个参考基点(选择参考基点直接在界面上点击),此时将出现拷贝的实时效果,即拷贝的结果将随手指移动而移动.将需要拷贝的实体移动至合适的地方,选择第二个参考基点,完成一次拷贝操作,其效果如图所示(有方块高亮的实体是选择的需要复制的实体):

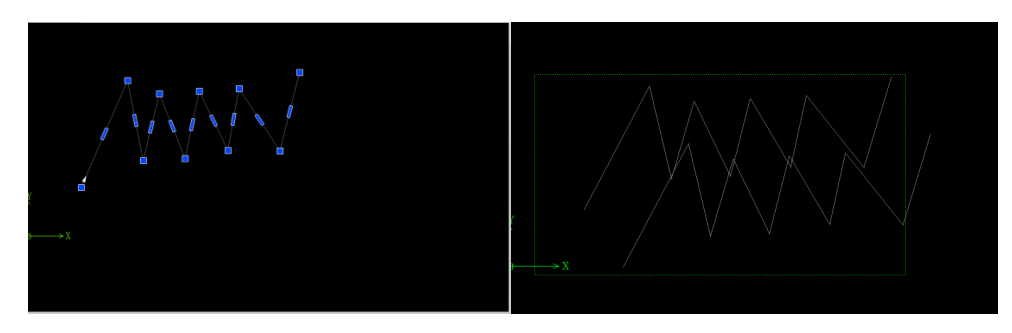

#### 镜像

⊿ 选定的对象关于直线 y=kx+b 对称的实体。

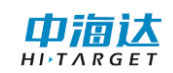

a:选择需要镜像的实体;

b:点击"镜像"按钮;

c:按照提示选择第一个参考基点(选择参考基点可以直接在界面上点击),此时移动鼠标将出现镜像的实时效果,根据实时效果将需要镜像操作的实体移动至合适的地方,选择第二个参考基点(事实上 y=kx+b 的方程就是由这两个点之间的直线来确定的),完成一次镜像操作,如图所示:

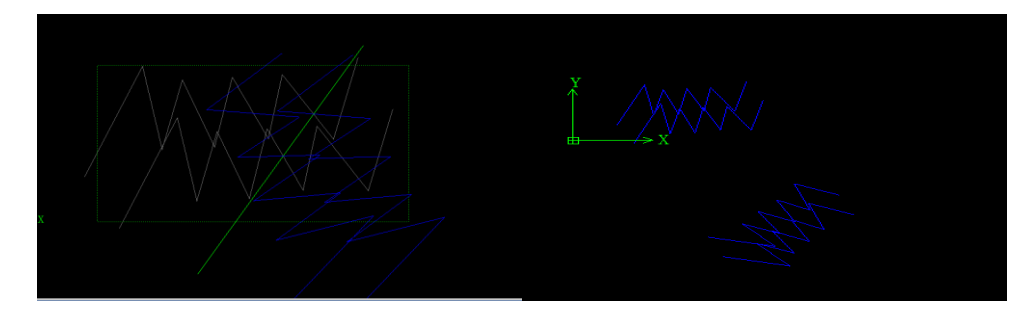

合并

★★ 合并实体,在选中的实体之中(2个以及以上),如果存在编码相同的实体,那 么这些实体将被合并成一个实体,至少需要选择两个以上的实体才能进行合并。

a:选择需要合并的实体(选择类型 b);

b:点击"合并"按钮;

合并之前效果,图面上有三个实体:

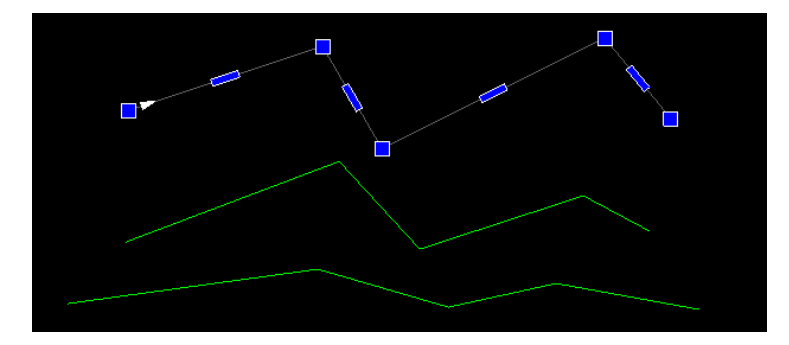

合并后效果,三个实体合并成一个实体:

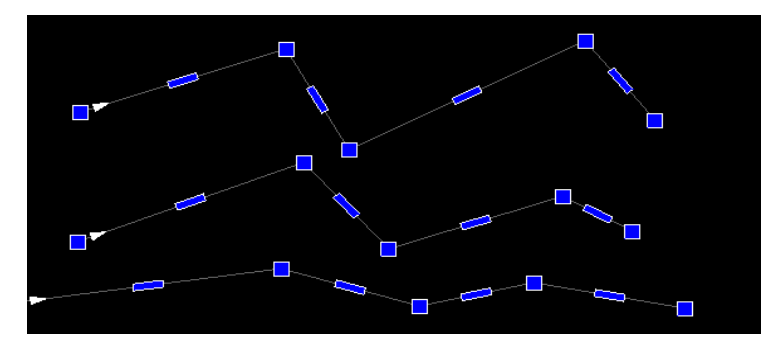

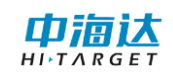

注意: 多部分实体在合并之后再分解实体的话,无法恢复到原始状态。

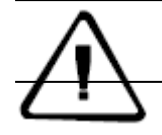

分解

既可以将合并之后的实体分解成为多个实体(不一定是合并之前的状态),也可以将一个多部分实体分解为多个实体。

a:选择需要分解的实体;

b:点击"分解"按钮。

分解之前,这是一个实体:

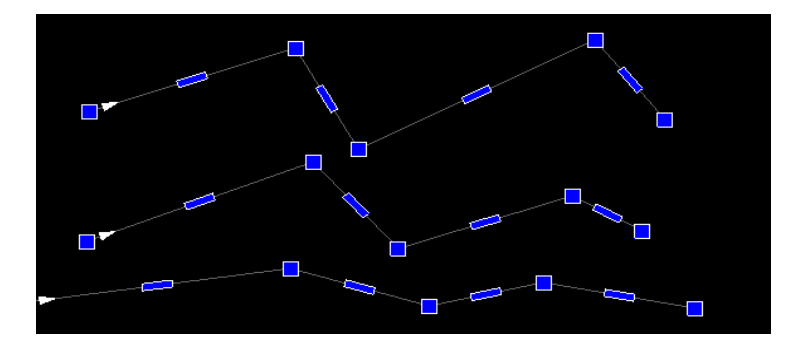

分解之后效果:

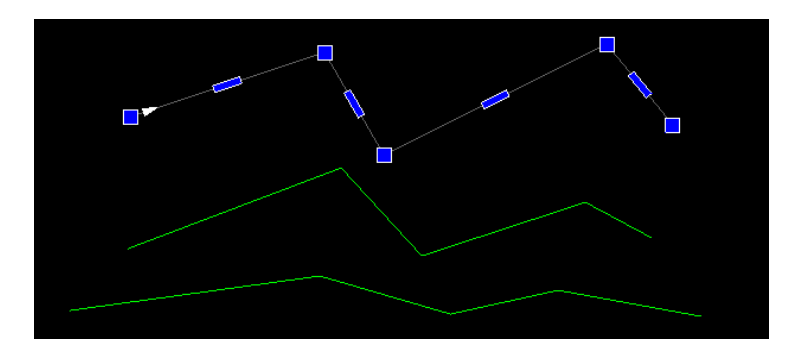

**注意:** 既可以将合并之后的实体分解成为多个实体(不一定是合并之前的状态),也可以将一个多部分实体分解为多个实体。

#### 节点平差

会 指定的圆所包括到的实体的一端上的一点修改到圆心的位置。

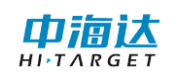

节点平差功能并不需要选定实体,只需要输入指定的圆,然后和有一端(头或者尾) 在圆内的实体,其端点变成圆心点。

- a: 点击"节点平差"按钮;
- b: 按照提示在需要节点平差的实体附近输入参考圆。

如图所示:

输入参考圆的效果:

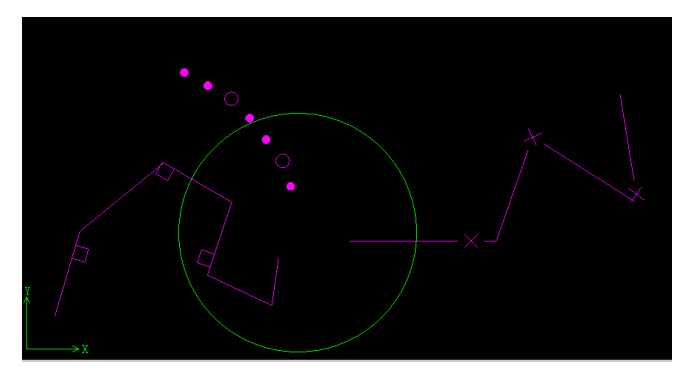

节点平差成果,可见参考圆相交的实体相交的一端端点变成参考圆圆心:

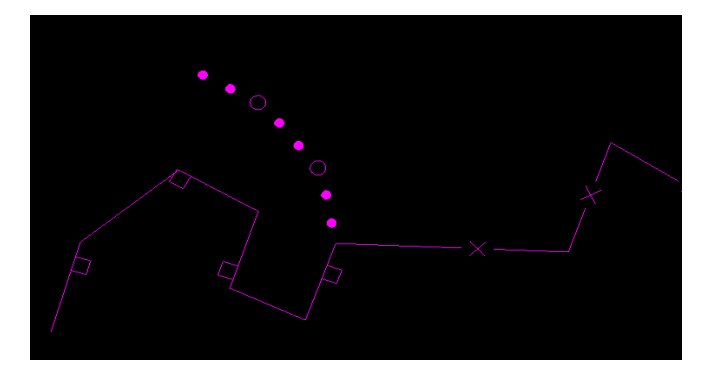

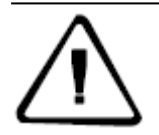

**注意**:输入的参考圆要求尽量刚好和所有需要节点平差的实体的节点平 差的一端相交,尽量不要超出范围。

#### 两线拼接

**一**两线状要素合并为一条要素,就是选择一个实体的一端作为拼接的开始,将所 有跟拼接线相交的实体拼接起来。

a:点击"两线拼接"按钮,按照提示选择第一个拼接的实体;

b:选择拼接的起始实体,选好的效果如下,第一个被拼接的实体将高亮线显示;

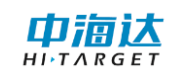

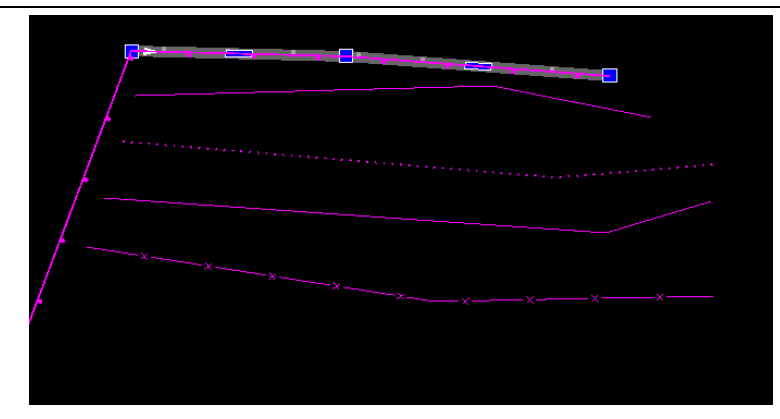

c:根据实时效果的提示,选择需要接上去的实体,选好下一个被拼接的实体的效果 如下,被拼接的实体编码已经变成第一个实体的编码:

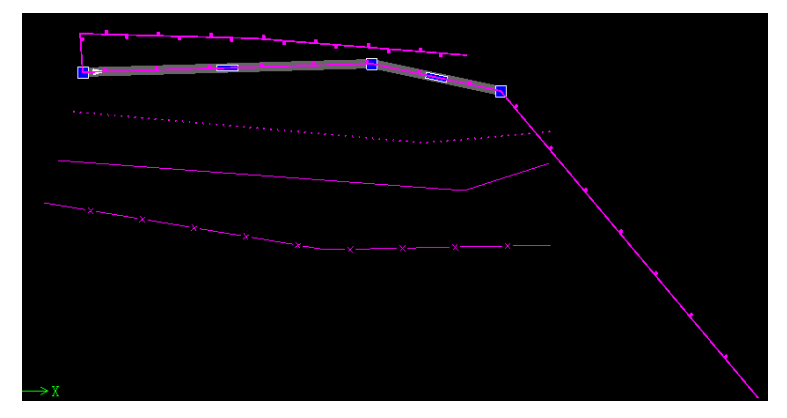

d:重复步骤 c 到效果满意时候为止,即成果,如图:

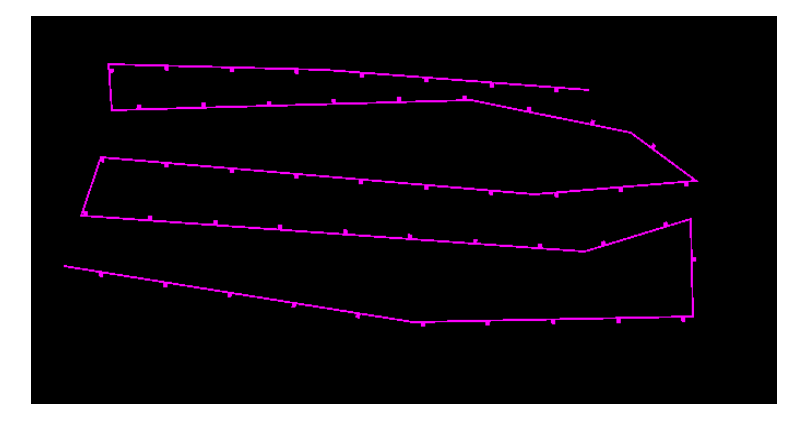

**注意:** 两线拼接可以选择一次性拼接多个实体; 拼接后实体的编码以第 一个参与拼接的实体为准。

#### 悬挂修复

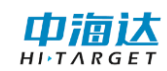

b: 按照提示在需要节点平差的实体附近输入参考圆。

属性刷

把基准实体的属性刷写到指定的实体,该命令只能在进入命令之后指定基准实体以及被刷鞋属性的实。

- a: 点击属性刷按钮;
- b: 按照提示选择基准实体;
- c: 按照提示选择刷写属性的实体。

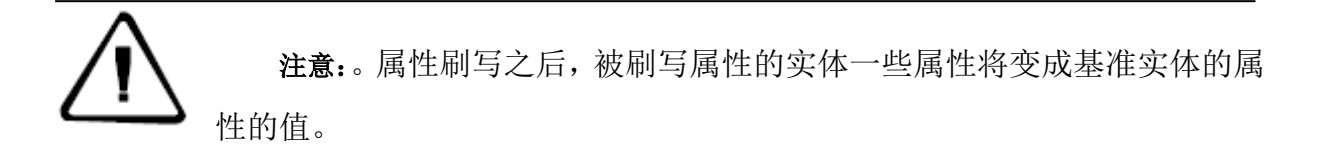

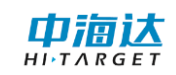

#### 2.2.3.4 工具条

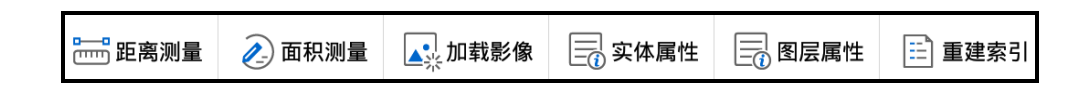

#### 距离测量

通过手指在视图区中绘线,计算线的长度。

![](_page_51_Picture_6.jpeg)

#### 面积量算

![](_page_51_Picture_8.jpeg)

![](_page_52_Picture_0.jpeg)

## HiData 软件使用说明书

![](_page_52_Picture_2.jpeg)

#### 加载影像

添加 tif、img 格式的影像文件数据。

![](_page_52_Picture_5.jpeg)

![](_page_53_Picture_1.jpeg)

巾滴达

ніт

| 属性 1/1 上 | 一个 下一个 取消           | 提交     | 属性 1/1 上            | 一个 下一个 取消 提交              |
|----------|---------------------|--------|---------------------|---------------------------|
| ▼ 常规     |                     |        | ▶ 常规                |                           |
| 要素ID     | 26                  |        | ▼ 扩展属性              |                           |
| 实体编码     | 54100020            |        | 由压                  | 0                         |
| 图层       | 管线线                 |        | 由压值                 |                           |
| 颜色       |                     |        | 它企直                 | {218cda09-23af-4447-b7cc- |
| 点号       |                     | 1 >    | 同部ロ期                | 2017- 5-22 7:15:56        |
| X坐标      | 435165.000          |        | <b>文</b> 利口册<br>協穴宣 | 0.0                       |
| Y坐标      | 2542850.000         |        | /于王同<br>米刑          | 0.0                       |
| Z坐标      | 36.048              |        | 大王<br>夕秋            |                           |
| 长度       | 40.272              |        | <b>山</b> 小<br>      |                           |
| ▼ 扩展属性   |                     |        | 要素名称                |                           |
| 电压       | 0                   |        |                     |                           |
| 电压值      | 0.0                 |        |                     |                           |
| Globalld | {218cda09-23af-4447 | -b7cc- |                     |                           |
| 更新日期     | 2017-5-22 7:15:56   |        |                     |                           |
| 净空高      | 0.0                 |        |                     |                           |
| 类型       |                     |        |                     |                           |
| 名称       |                     |        |                     |                           |
| 物促缩      |                     |        |                     |                           |

用于显示要素的属性信息。属性信息:基本信息+几何信息+扩展属性信息。基本信息与几何信息对于某一种要素(点、线、面、文字等)而言是固定。扩展属性有符号化模板里面的信息配置。

#### 图层属性

选择图层点击"图层属性"按钮即可进入图层属性列表界面。

|         |        | 图层列表 |
|---------|--------|------|
| default | 实体数量:3 |      |
| 交通线     | 实体数量:4 |      |
| 管线线     | 实体数量:5 |      |
| 居民地点    | 实体数量:5 | 0    |
|         |        |      |
|         |        |      |
|         |        |      |
|         |        |      |
|         |        |      |
|         |        |      |
|         |        |      |
|         |        |      |
|         |        |      |
|         |        |      |
|         |        |      |
|         |        |      |
|         |        |      |
|         |        |      |

![](_page_54_Picture_0.jpeg)

点击图层名显示图层信息。

| 当前图层名:PIPLK | 属性 1/1 上- | 一个 下一个 取消 提交              |
|-------------|-----------|---------------------------|
| OID 编码      | ▼ 常规      |                           |
| 11 54100020 | 要素ID      | 13                        |
| 12 54100020 | 实体编码      | 54100020                  |
| 13 54100020 | 图层        | 管线线                       |
| 14 54100020 | 颜色        | #FFFF00                   |
| 17 54100020 | 占号        | 1 >                       |
| 16 54100020 | X447      | 425701 294                |
| 18 54100020 | X坐标       | 433701.384                |
| 19 54100020 | Y坐标       | 2542360.330               |
| 20 54100020 | 长度        | 280.493                   |
| 15 54100020 | ▼ 扩展属性    |                           |
| 21 54100020 | 电压        | 0                         |
| 22 54100020 | 由圧値       | 0.0                       |
| 23 54100020 | Clabalid  | (0291o722 o59c f94d bbb6  |
| 24 54100020 | Globalid  | {9381C/23-8388-1840-0000- |
| 25 54100020 | 更新日期      | 2017- 5-20 12:59:30       |
| 26 54100020 | 净空高       | 0.0                       |
|             | 类型        |                           |
|             | 名称        |                           |
|             | 数据源       |                           |
|             | 亜表夕殺      |                           |

属性表是指显示一个图层的在文件中的字段属性信息。每一行代表一条信息。在此界面下支持查询与修改属性信息。

![](_page_55_Picture_0.jpeg)

#### 2.2.3.5 GPS 采集

| ↔。偏距采集 | ₯₽₽滑采集 | 🔎 自动采集 | ♥ 単点采集 | ◎ 输入署 | 采集 |
|--------|--------|--------|--------|-------|----|
| ◎ 采集   | ✓ 编辑   | 🗐 查询   | ∬工具    | 👯 GPS | ₽  |

整体介绍:首先需要点击【采集】,选择对应的采集地物样式,然后选择相应的采 集方式,例如【平滑采集】,完成当前的采集操作,对应的【GPS】功能将会变成【平 滑采集】,下次直接点击【GPS】即可。【GPS】采集默认为单点采集,每次调整采集方 式后自动切换到对应的采集方式。

#### 偏距采集

介绍:间接解算,单目标地物不能直接通过 GPS 定位方式获取,需要通过数学几何解算方式获取对应的坐标值。通常通过两点的间距,方向角等信息参与解算获取对应的坐标值。

注意:由于该点有两个,软件计算中默认只取 A 到 B 矢量前进方向的左手边的一个点,下述偏距采集中原理同样。

![](_page_55_Figure_8.jpeg)

#### 两点距离

两点和间距:见图 a,取到 A、B 两点直线距离分别为 L1、L2 的点, L1+L2 要大于 AB 间直线距离。

#### 两点夹角

两点和夹角:见图 b,与 AB 两点线段夹角分别为 α 和 β 的待求点。注意 α 和 β 均要求小于 180 度。

#### 单点距离夹角

单点距离和方位角:见图 c,取与 A 点与待求点距离为 L1 且方位角为 α 的待求 点。

#### 首尾点等间距

51

![](_page_56_Picture_0.jpeg)

首尾点和等间距:见图 d,取 A、B 两点间等步长 L1 的点集 P1, P2 等。

| 偏距采集    |                  | ⑤<br>交换 | <ul> <li>⊘</li> <li>应用</li> </ul> | ₽<br>退出 |
|---------|------------------|---------|-----------------------------------|---------|
| 采集方式:两  | 点和距离             |         |                                   | *       |
| 到A点距离:  |                  |         |                                   |         |
| 到B点距离:  |                  |         |                                   |         |
| A点:     |                  |         | X                                 | No.     |
| 坐标类型:度  | 分秒(DD:MM:SS.SSS) |         |                                   | *       |
| в:      | 00:00:00.00000N  |         |                                   |         |
| L :     | 000:00:00.00000E |         |                                   |         |
| н:      |                  |         |                                   |         |
| B点:     |                  | [       |                                   | No.     |
| 坐标类型: 度 | 分秒(DD:MM:SS.SSS) |         |                                   | Ŧ       |
| В:      | 00:00:00.00000N  |         |                                   |         |
| L:      | 000:00:00.00000E |         |                                   |         |

#### 平滑采集

首先预设周期时间内采集固定数量的 GPS 点,然后排除错误点或误差较大点, 根据设置的平滑方式进行采集,每次最终获取对应的一个 GPS 平滑结果值。

![](_page_56_Picture_6.jpeg)

![](_page_57_Picture_0.jpeg)

#### 自动采集

自动时间采集

▷ 间隔单位时间内自动获取对应的 GPS 坐标(比如可以设置为每 1s 采集一 个数据)。

自动距离采集

▷ 间隔单位距离自动获取对应的 GPS 坐标(比如可以设置为每 5m 采集一个数据)

| $\leftarrow$     | test3                                | 〕请输入组               | 肩码:                                   |                | Ŷ                     | K N<br>K N                |       |
|------------------|--------------------------------------|---------------------|---------------------------------------|----------------|-----------------------|---------------------------|-------|
| 纬度<br>xrms<br>解类 | :22:59:00.636<br>3:0.00000<br>型:单点定位 | i00 经度<br>yrm<br>方位 | £:113:22:03<br>s:0.00000<br>£角:308.30 | 8.34200<br>000 | 高程:<br>hrms:<br>Hdop: | 34.600<br>0.00000<br>0.53 | 0     |
|                  |                                      |                     |                                       |                |                       |                           |       |
|                  | 白井双                                  | 佳                   |                                       |                |                       |                           |       |
| 1                | 日如木                                  |                     | ±4\\                                  |                |                       |                           | > in↓ |
| - Aller          | 时间间 <sub>间</sub>                     | 局未来(*<br>高采集(*      | き)<br>米) ()                           |                |                       |                           | しょし   |
|                  | 5.0                                  | 10-1                | ., _                                  |                |                       |                           | J#C   |
| 1                | 取消                                   |                     | 结束                                    |                | 确定                    |                           |       |
| 比例               |                                      |                     |                                       |                |                       |                           |       |
|                  |                                      |                     | ~                                     |                |                       | ^                         |       |
|                  | 偏距采集                                 | 平滑采集                | 自动采集                                  | ●<br>点采集       | ♡1<br>输入采             | 集                         |       |
|                  |                                      | 2编辑                 | 画                                     |                |                       | GPS                       |       |

### 单点采集

♥ 每次需要手动点击对应的 GPS 采集按钮,每次仅采集一个点。

#### 输入采集

② 通过键盘或其他方式输入对应的精确坐标。支持单点的坐标输入,支持碎步点 坐标文件的导入。

![](_page_58_Picture_0.jpeg)

## HiData 软件使用说明书

| 输入采  | 集           | <b>②</b><br>应 | <ul> <li>⑦</li> <li>⑦</li> <li>0</li> <li>0</li></ul> | 输ノ                 |       |            |            | <ul> <li>         ○         ●         ■         ■         ■         ■         ■         ■         ■         ■         ■         ■         ■         ■         ■         ■         ■         ■         ■         ■         ■         ■         ■         ■         ■         ■         ■         ■         ■         ■         ■         ■         ■         ■         ■         ■         ■         ■         ■         ■         ■         ■         ■         ■         ■         ■         ■         ■         ■         ■         ■         ■         ■         ■         ■         ■         ■         ■         ■         ■         ■         ■         ■         ■         ■         ■         ■         ■         ■         ■         ■         ■         ■         ■         ■         ■         ■         ■         ■         ■         ■         ■         ■         ■         ■         ■         ■         ■         ■         ■         ■         ■         ■         ■         ■         ■         ■         ■         ■         ■         ■         ■         ■         ■         ■         ■         ■         ■         ■         ■         ■         ■         ■         ■         ■         ■         ■         ■         ■</li></ul> |
|------|-------------|---------------|----------------------------------------------------------------------------------------------------|--------------------|-------|------------|------------|----------------------------------------------------------------------------------------------------|
| 点名   | x/B         | y/L           | h/H                                                                                                    | 点名                 |       |            |            |                                                                                                    |
| pt0  | 435189.1293 | 2542791.8356  | 11.519                                                                                                    |                    |       |            |            |                                                                                                    |
| pt1  | 435189.2308 | 2542791.9471  | 11.564                                                                                                    |                    |       |            |            |                                                                                                    |
| pt2  | 435189.2963 | 2542791.7057  | 11.612                                                                                                    |                    |       |            |            | _                                                                                                    |
| pt3  | 435189.4865 | 2542791.5617  | 11.568                                                                                                    |                    | 输λ    |            |            |                                                                                                    |
| pt4  | 435189.7023 | 2542791.4937  | 11.536                                                                                                    |                    | עמד 🔨 |            |            |                                                                                                    |
| pt5  | 435189.9553 | 2542791.3045  | 11.551                                                                                                    |                    | 输入类型  | : 度分秒(DD:  | MM:SS.SSS) | -                                                                                                    |
| pt6  | 435190.1231 | 2542791.0018  | 11.576                                                                                                    |                    |       |            | ,          |                                                                                                    |
| pt7  | 435190.1898 | 2542790.7581  | 11.506                                                                                                    | в : 00:00:00.00000 |       |            |            |                                                                                                    |
| pt8  | 435190.1331 | 2542790.4619  | 11.574                                                                                                    |                    |       | · 000:00:0 | 0.00000E   |                                                                                                    |
| pt9  | 435190.1184 | 2542790.4451  | 11.569                                                                                                    |                    | -     |            |            | _                                                                                                    |
| pt10 | 435190.1139 | 2542790.442   | 11.573                                                                                                    |                    | н     | : 0        |            |                                                                                                    |
| pt11 | 435190.1129 | 2542790.4463  | 11.547                                                                                                    |                    | à     | 白田         | 榆 λ        |                                                                                                    |
| pt12 | 435190.1093 | 2542790.4437  | 11.549                                                                                                    |                    |       |            | × (eff     | _                                                                                                    |
| pt13 | 435190.1058 | 2542790.4661  | 11.545                                                                                                    |                    |       |            |            |                                                                                                    |
| pt14 | 435190.103  | 2542790.4556  | 11.535                                                                                                    |                    |       |            |            |                                                                                                    |
| pt15 | 435190.1094 | 2542790.4585  | 11.535                                                                                                    |                    |       |            |            |                                                                                                    |
| 添加   | 删除          | 选择            | 导入                                                                                                    | 3                  | 添加    | 删除         | 选择         | 导入                                                                                                    |

## 2.2.4 属性设置

#### 实体属性

| 属性                                                                                                    | 0/0 | 上一个 | 下一个 | 取消 | 提交 |
|----------------------------------------------------------------------------------------------------|-----|-----|-----|----|----|
| ▼ 常规                                                                                                    |     |     |     |    |    |
| 要素ID                                                                                                    |     |     |     |    |    |
| 实体编码                                                                                                    |     |     |     |    |    |
| 图层                                                                                                    |     |     |     |    |    |
| 颜色                                                                                                    |     |     |     |    |    |
| X坐标                                                                                                    |     | 0.0 | 00  |    |    |
| Y坐标                                                                                                    |     | 0.0 | 00  |    |    |
| Z坐标                                                                                                    |     | 0.0 | 00  |    |    |
|                                                                                                    |     |     |     |    |    |
| ▼ 文字信息                                                                                                    |     |     |     |    |    |
| <ul> <li>文字信息</li> <li>文字</li> </ul>                                                                            |     |     |     |    |    |
| <ul> <li>文字</li> <li>字体</li> </ul>                                                                              |     |     |     |    |    |
| <ul> <li>文字</li> <li>字体</li> <li>字高</li> </ul>                                                                  |     | 0.0 |     |    |    |
| <ul> <li>文字信息</li> <li>文字</li> <li>字体</li> <li>字高</li> <li>旋转角度</li> </ul>                                      |     | 0.0 |     |    |    |
| <ul> <li>文字信息</li> <li>文字</li> <li>字体</li> <li>字高</li> <li>旋转角度</li> <li>加粗</li> </ul>                          |     | 0.0 |     |    |    |
| <ul> <li>文字信息</li> <li>文字</li> <li>字体</li> <li>字高</li> <li>旋转角度</li> <li>加粗</li> <li>下划线</li> </ul>             |     | 0.0 |     |    |    |
| <ul> <li>文字信息</li> <li>文字</li> <li>字体</li> <li>字高</li> <li>旋转角度</li> <li>加粗</li> <li>下划线</li> <li>倾斜</li> </ul> |     | 0.0 |     |    |    |
| <ul> <li>文字信息</li> <li>文字</li> <li>字体</li> <li>字高</li> <li>旋转角度</li> <li>加相</li> <li>下划线</li> <li>倾斜</li> </ul> |     | 0.0 |     |    |    |

用于显示要素的属性信息。属性信息:基本信息+几何信息+扩展属性信息。基本信息与几何信息对于某一种要素(点、线、面、文字等)而言是固定。扩展属性有符号化模板里面的信息配置。

**54** 

![](_page_59_Picture_0.jpeg)

#### 图层属性

点击图层名即可进入图层属性列表界面。

|     |        | 图层列表 |
|-----|--------|------|
| 交通线 | 实体数量:4 |      |
| 管线线 | 实体数量:6 |      |
|     |        |      |
|     |        |      |
|     |        |      |
|     |        |      |
|     |        |      |
|     |        |      |
|     |        |      |
|     |        |      |
|     |        |      |
|     |        |      |
|     |        |      |
|     |        |      |
|     |        |      |
|     |        |      |
|     |        |      |

## 点击图层名显示图层信息。

| 当前图层名:ROALK | 属性 1/1 上- | 一个 下一个 取消 提交              |
|-------------|-----------|---------------------------|
| OID 编码      | ▼ 常规      |                           |
| 11 41010121 | 要素ID      | 12                        |
| 12 41010121 | 实体编码      | 41010121                  |
| 13 41010121 | 图层        | 交通线                       |
| 14 41010121 | 颜色        | #0000FF                   |
|             | 点号        | 1 >                       |
|             | X坐标       | 435123.181                |
|             | Y坐标       | 2541859.586               |
|             | 长度        | 4357.042                  |
|             | ▼ 扩展属性    |                           |
|             | 编号        |                           |
|             | 长度        | 0.0                       |
|             | 车道数       | 0                         |
|             | 承载能力      | 0.0                       |
|             | 等级        |                           |
|             | GlobalId  | {55eaa6fb-5302-ce42-9ed5- |
|             | 更新日期      | 2017- 5-19 8:48: 6        |
|             | 跨越地物      |                           |
|             | 法控送政      |                           |

属性表是指显示一个图层的在文件中的字段属性信息。每一行代表一条信息。在此界面下支持查询与修改属性信息。

![](_page_60_Picture_1.jpeg)

## 2.3 设置界面

【设置面板】菜单,如下图:

![](_page_60_Picture_4.jpeg)

#### 2.3.1 编码视图

| 编码              | 卫星 | 设置 |
|-----------------|----|----|
| 请输入编码或名字        |    |    |
| ▶ default       |    |    |
| ▶ PIPNT 管线面     |    |    |
| ▶ PIPAN 管线注记    |    |    |
| ▶ VEGNT 植被面     |    |    |
| ▼ TERLK 地貌线     |    |    |
| 76020222 加固直立式沟 | 堑  |    |
| 76020223 加固直立式路 | 堤  |    |
| 76020122 未加固直立式 | 沟堑 |    |
| 76020123 未加固直立式 | 路堤 |    |
| 71010120 首曲线    |    |    |
| 71010220 计曲线    |    |    |
| 71010320 间曲线    |    |    |
| 71010420 助曲线    |    |    |

可通过搜索以及选择的方法选择符号编码进行要素绘制,也可通过此功能改变符号 编码进行下一步绘制。

#### 2.3.2 卫星视图

可查看当前接收的卫星信息。界面分为上下两部分,上部分为卫星基本信息显示栏,下部分是可切换的卫星图。界面底部有三个按钮图标 2000 ,点击可以依次切换到星空图、信噪比柱状图、卫星信息列表。

正常情况下,单点定位的基站 ID 和差分龄期信息栏为空。只有连接基站差分服务 后才显示对应的数值。

![](_page_61_Picture_0.jpeg)

## HiData 移动端使用说明书

![](_page_61_Figure_2.jpeg)

|      | 编码             | 卫生           | 设直             |
|------|----------------|--------------|----------------|
| 纬度   | 22:59:00.63683 | 经度 1         | 13:22:03.51371 |
| 高程   | 35.83m         | 卫星数          | 29             |
| 解状态  | 固定解            | HDOP         | 0.6            |
| 基站ID | 0670           | 差分龄期         | 2.0 s          |
| 中误差  | x: (           | ).006 y: 0.0 | 007 h: 0.014 m |
| GPS  | 🖌 SBAS         | 🖌 GLO        | 🖌 BD           |
| 卫星号  | - 高度角 方(       | 立角 L1        | L2             |
| 1    | 14 1           | 81 38        | 36             |
| 7    | 29 3           | 24 44        | 41             |
| 8    | 80 2           | 97 50        | 49             |
| 9    | 39 2           | 77 47        | 43             |
| 11   | 37 1           | 87 45        | 40             |
| 16   | 28 4           | 18 41        | 39             |
|      | 45 0           |              | 44             |
| No.  |                |              | \$             |

默认情况下,卫星视图中显示设备接收的全部卫星信息。手动点击卫星系统中某项 取消勾选,则在星空图、信噪比柱状图、卫星信息列表中将同步取消该卫星系统下的卫 星信息显示。

![](_page_62_Picture_0.jpeg)

## 2.3.3 设置管理

|       | 编码 | 卫星 | 设置            |
|-------|----|----|---------------|
| GPS服务 |    |    |               |
| 地图信息  |    |    | >             |
| 捕捉设置  |    |    |               |
| 绘制属性  |    |    | >             |
| 坐标系统  |    |    | default.dam > |
|       |    |    |               |
| 坐标格式  |    | 度分 | )(DD:MM.MMM > |
| 面积单位  |    |    | 平方米 >         |
| 长度单位  |    |    | * >           |
|       |    |    |               |

GPS 设置

| 编       | 码     | 卫星       | 设置   |
|---------|-------|----------|------|
| < 返回    |       |          |      |
| GPS服务   |       |          |      |
| GPS点    |       |          |      |
| ✔显示GPS点 | ⊘实时居中 | ⊘实时轨迹    | ☑提示音 |
| GPS显示信  | 息     |          |      |
| ⊘两种坐标   | ✓高程値  | HDOP 🕑 🕁 | 吴差   |
| 一方位角    | ✓ 解类型 |          |      |
| 精度控制    |       |          |      |

设置工作平台的 GPS 显示信息,可以手动选择在显示界面所需信息。

![](_page_63_Picture_0.jpeg)

## HiData 移动端使用说明书

![](_page_63_Picture_2.jpeg)

设置 GPS 采集过程中的数据采集精度控制。

#### 地图整饰

![](_page_63_Picture_5.jpeg)

![](_page_64_Picture_1.jpeg)

| 编码           | 卫星 | 设置 |
|--------------|----|----|
| < 返回         |    |    |
| 捕捉设置         |    |    |
| 捕捉对象         |    |    |
| 端点           |    | -• |
| ☆☆           |    | -• |
| △中点          |    | -• |
| □ 垂足         |    | 0= |
| 〇圆心          |    | 0= |
| ─ 最近点        |    | -• |
| 自动捕捉范围(像素):1 | 5  |    |
| 正交极轴捕捉       |    | 0- |

#### 绘制设置

绘制属性是在绘制命令中,对一些绘制参数进行设置。如连续绘制、多部分绘制(用 于绘制多点、多线、多面)、三点闭合矩形、绘制移屏。

|   | 编码       | 卫  | 星 设置       |            |
|---|----------|----|------------|------------|
| < | 返回       |    |            |            |
| 4 | 制模式设置    |    | 0 标准绘制     | >          |
| 约 | 制时移屏     |    |            | $\bigcirc$ |
| Ξ | E点闭合生成矩形 |    | 0          |            |
| A | 绘制模式     | 设置 |            | 2          |
| I | 0 标准绘制   |    | ۲          |            |
| I | 1 连续绘制   |    | $\bigcirc$ |            |
|   | 2 部分绘制   |    | 0          |            |
|   |          |    |            |            |
|   |          |    |            |            |
|   |          |    |            |            |
|   |          |    |            |            |
|   |          |    |            |            |
|   |          |    |            |            |

![](_page_65_Picture_1.jpeg)

#### 坐标系统

设置【椭球】、【投影】、【椭球转换】、【平面转换】、【高程拟合】、【平面格网】、【选项】等信息,创建投影文件【数据】菜单,如下图:

| 坐标系统          | 坐标系统 |         |
|---------------|------|---------|
| 🌐 default.dam | 源椭球  | wgs84 > |
| 🌐 123456.dam  | 目标椭球 | 北京54 >  |
|               | 投影类型 | 高斯三度带 > |
|               | 椭球转换 | 无 >     |
|               | 平面转换 | 无 >     |
|               | 高程拟合 | 无 >     |
|               | 平面网格 | >       |
|               | 选项   | >       |
| 新建            |      |         |

![](_page_66_Picture_0.jpeg)

#### **CHAPTER**

# 3

# 3出错和恢复

## 本章节介绍:

- 3.1 错误列表和处理方法
- 3.2 超出错误列表范围的错误和处理方法

## 3.1 错误列表和处理方法

如果出现错误,系统会记录出错,在操作日志,处理方法会在消息列表中列出。

## 3.2 超出错误列表范围的错误和处理方法

请及时拷屏截图并与本公司联系。联系电话: 020-28688372。

## 附录:中海达下属公司及办事 处

#### 哈尔滨分公司

地址:哈尔滨市南岗区长江路 209 号 1213 室

电话:0451-83166718、83166717

传真:转14

#### 沈阳子公司

地址:沈阳市铁西区兴华北街 30 号新 财富大厦 2505

电话/传真: 024-25154262

#### 长春办事处

地址:长春市辽宁路 343 号春铁大厦 B 座 1905 室

电话/传真: 0431-86110901、 0431-86113322

#### 内蒙古子公司

地址:呼和浩特市赛罕区新建东街世 华大厦8单元6楼601室

电话:0471-3327702(传真)、

3327769

GIS 部电话: 13327127107

#### 北京子公司

地址:北京市海淀区复兴路甲 36 号百 朗园 A2 段 1525 室

> 电话: 010-88204032、88203856 传真: 转 801

#### 天津办事处

地址:天津市河东区津滨大道第六大 道社区大洋嘉园 5-2-102

电话: 022-24225168、24221068

传真: 022-24225168-601

#### 太原办事处

地址:山西省太原市小店区平阳路 186 号尚领世家小区 1119 室

电话: 0351-5698248

#### 石家庄分公司

地址:石家庄市广安大街 36 号时代方 舟 B 座 603 室

电话: 0311-89695708、89184306

#### 济南办事处

地址:山东省济南市花园庄东路 16 号数码港公寓 4D-11

电话: 0531-86868780、86563001、 86563601

传真: 0531-86563601

#### 青岛办事处

地址: 青岛市市南区延吉路 162 号海 延雅居 3 号楼 2 单元 1003 室

电话: 0532-68857995

#### 西安子公司

地址:西安市友谊东路 81 号天伦盛世 2 号楼 1807 室

电话/传真: 029-87886951、87883980

#### 兰州办事处

地址:兰州市平凉路 282 号天润大厦

![](_page_69_Picture_0.jpeg)

2601 室

电话/传真: 0931-4812159、8815650

乌鲁木齐子公司

地址:乌鲁木齐市友好南路 14 号深圳 城大厦 9019 室

83319702、83325207

#### 上海办事处

地址:上海市普陀区白兰路 137 弄 A 座 1610 室

电话/传真: 021-52711755、 62601119

#### 杭州办事处

地址:杭州市文一路 70 号华海园 7 栋一单元 1002 室

#### 宁波办事处

地址:宁波市江东区福明路 1030 号

电话/传真: 0574-87147478

#### 合肥办事处

地址:安徽省合肥市望江路和马鞍山 路交叉口创智广场 6B 座 2619 室

> 电话/传真:0551-4654121(传 真)、4659932

#### 武汉子公司

地址:武汉市武昌区水果湖中北路1 号楚天都市花园C

> 电话: 027-87303238、 87314790、51826445、51826446、 87303239

HiData 移动端使用说明书

电话/传真: 0991-4842018/4829158

南京分公司

地址:南京市南昌路 40 号长江科技园 4 楼 4005 室

电话:025-83306224、83322635、

传真: 027-51826447

#### 长沙办事处

地址:湖南省长沙市韶山南路 382 号

电话/传真: 0731-85015238、 85015208

#### 郑州办事处

地址:河南郑州市金水区纬五路 14号金融广场1号楼 B座 904 室

电话/传真:0371-65997520、

65683319

#### 南昌办事处

地址:南昌市广场南路恒茂国际华城 2栋A单元2301

> 电话: 0791-6660060(传真转 2412)

#### 成都子公司

地址:成都市人民北路一段 15 号林 叶商务楼 A 座 401 室

电话: 028-83222112、

83224748

#### 昆明子公司

地址:昆明市环城南路 668 号云纺东 南亚商城 B 幢 7 层 B701 号 电话: 0871-3322252(传真)、 3321352

#### 贵阳办事处

地址:贵州省贵阳市云岩区威清路72 号福建大厦 15 楼 1 号

电话/传真: 0851-6516875

#### 重庆办事处

地址:重庆市渝中区中山二路 73号信成苑 22-6

电话: 023-63814191 63606632

#### 西藏办事处

地址:拉萨市林廓北路5号嘉和丽景 小区3栋2单元403室

电话: 0891-6393289

#### 南宁办事处

地址: 广西南宁市金洲路 11 号 A 座 2402 室

电话 / 传真: 0771-5605919、5773702、 5773752、5605952

#### 广州分公司

地址:广州市番禺区番禺大道北 555 号天安节能科技园创新大厦 10 楼

> 电话: 020-22883922、 22883918、22883908、22883941(传 真)